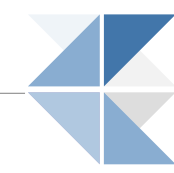

# Introduction to RWE Box

Shanghai GenomSeqCare Biotechnlogy Co. Ltd

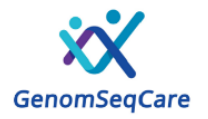

#### **RWE Box: Enabling Real World Evidence Research**

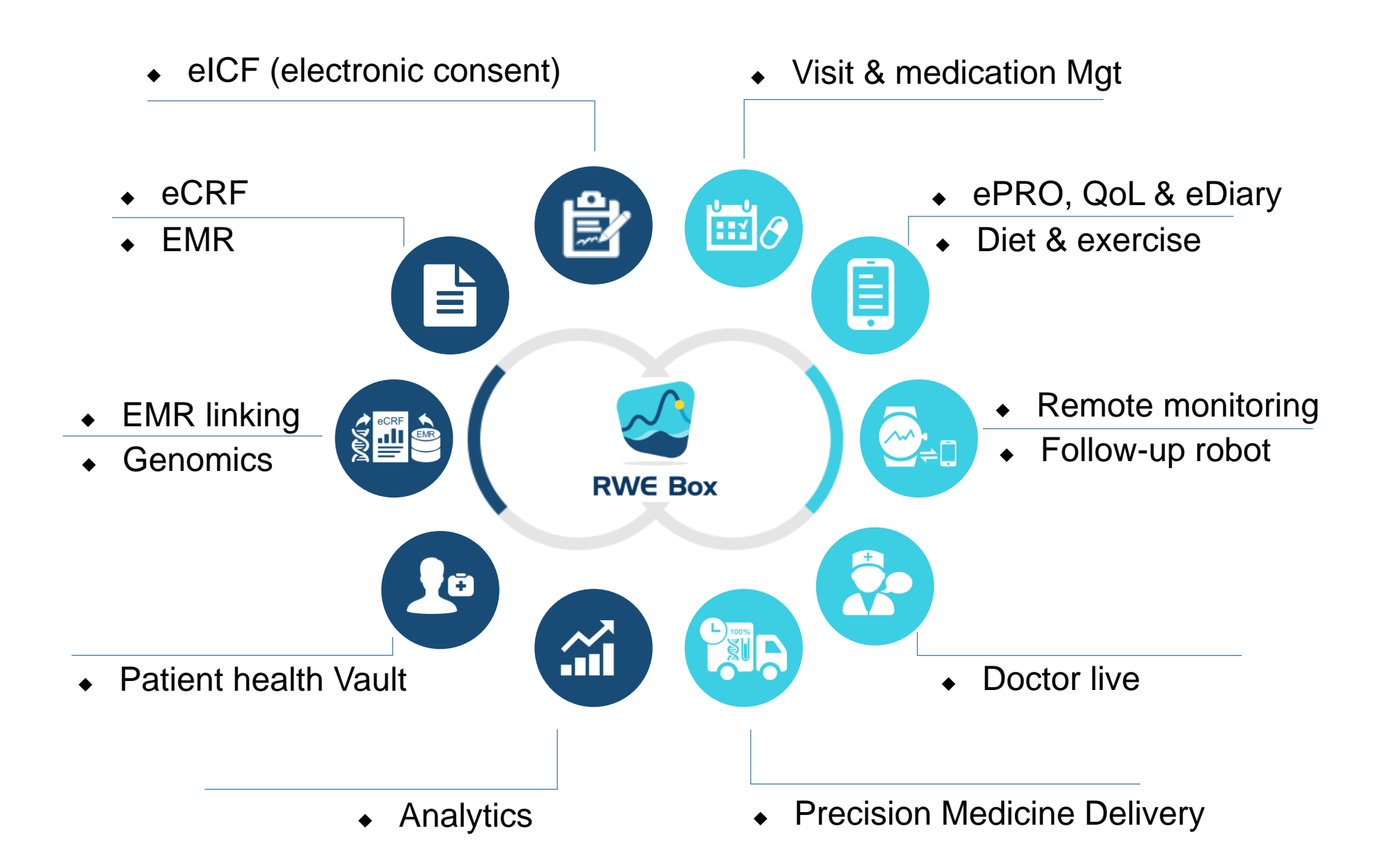

A comprehensive electronic data capture, management and analytics platform to enable clinical, medical and real world evidence research. It is hosted in Cloud with a web based user interface.

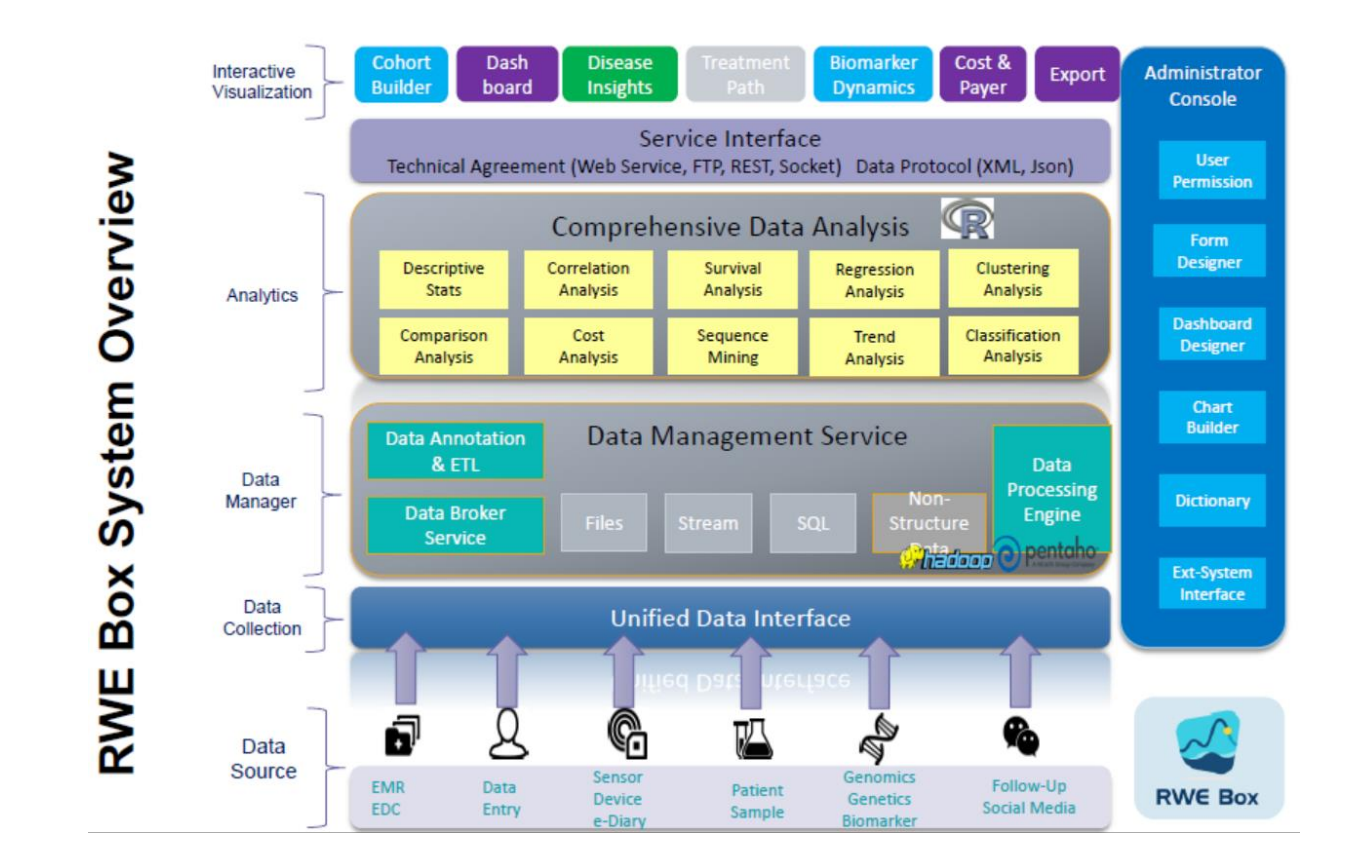

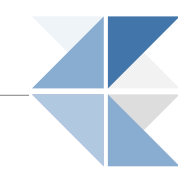

- Study sites can enter data straight from source document into RWE Box
- Existing EMR or registry data can be integrated into RWE Box through custom import modules or RWE Box API.
- Study sites can check and resolve errors, inconsistencies, missing data, etc., in real time at data entry
- Communication, query guidance applied by DM to sites directly within RWE Box (rather than via email)
- Audit trail captures all changes made to an eCRF within RWE Box
- Study dashboard can be customized to report study highlights, and site/country/region recruitment status.
- Simple and advance searches allow users to build cohorts to answer specific scientific questions.
- Real time analytics enable users to quickly derive insights from clinical data.

#### **RWE Box EDC User Roles**

| User Role           | Privileges                                                                                                    |
|---------------------|----------------------------------------------------------------------------------------------------|
| Country Coordinator | Study dashboard presents summary of current Study with the specified country.                                                                                                    |
| HCP/Investigator    | <ul> <li>Study dashboard presents summary of current Study with the specified site.</li> <li>Submit Data: <ul> <li>Add and Manage Subjects</li> <li>View, Update, Remove, and Enter Data into CRFs</li> <li>Response to Queries</li> <li>Add and Manage Hard copy</li> <li>Activate ePRO and Manage ePRO</li> </ul> </li> <li>Investigator signature to sign off subject data</li> </ul> |
| Study Coordinator   | Same privileges as HCP except Investigator signature.                                                                                                    |
| Monitor/DM          | <ul> <li>Study dashboard presents summary of current Study with specified sites.</li> <li>Monitor and Manage Data: <ul> <li>View Subjects</li> <li>View CRFs</li> <li>Study Audit Log and Source Data Verification</li> <li>View Hard Copy</li> <li>Raise Queries</li> <li>Manage Queries: export and update status</li> </ul> </li> </ul>                                               |

### **RWE Box Navigation - Login**

• After trainings, a user can access RWE Box by login into RWE Box web portal

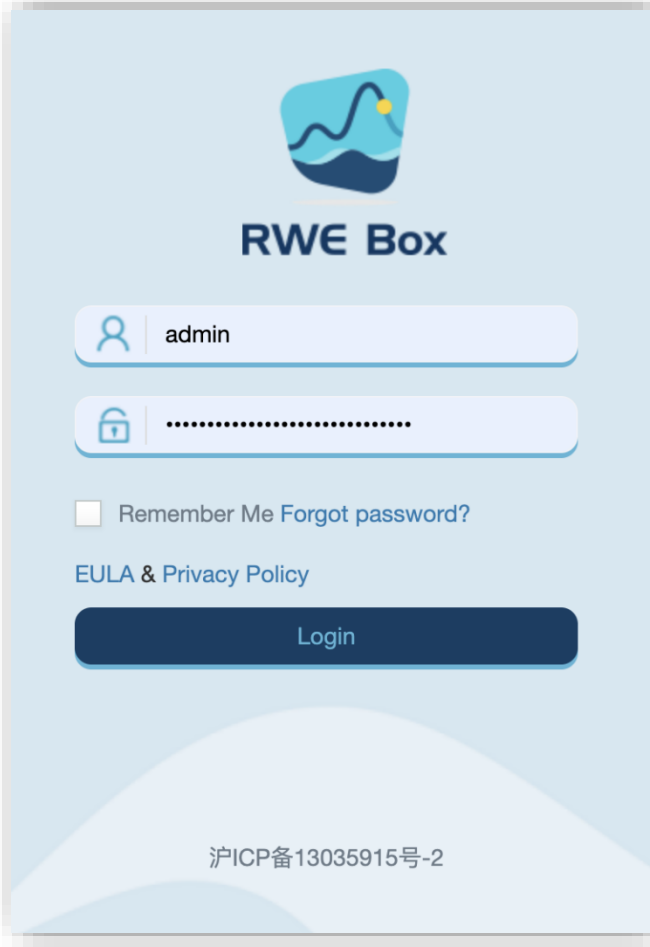

 RWE Box provides access to all types of studies implemented at a site for which a user has access

Copyright@2016-2021 Shanghai GenomSeqCare Biotechnology Co., Ltd

#### **RWE Box Navigation – Select Study**

#### • Once in the RWE Box web site, select a study to access

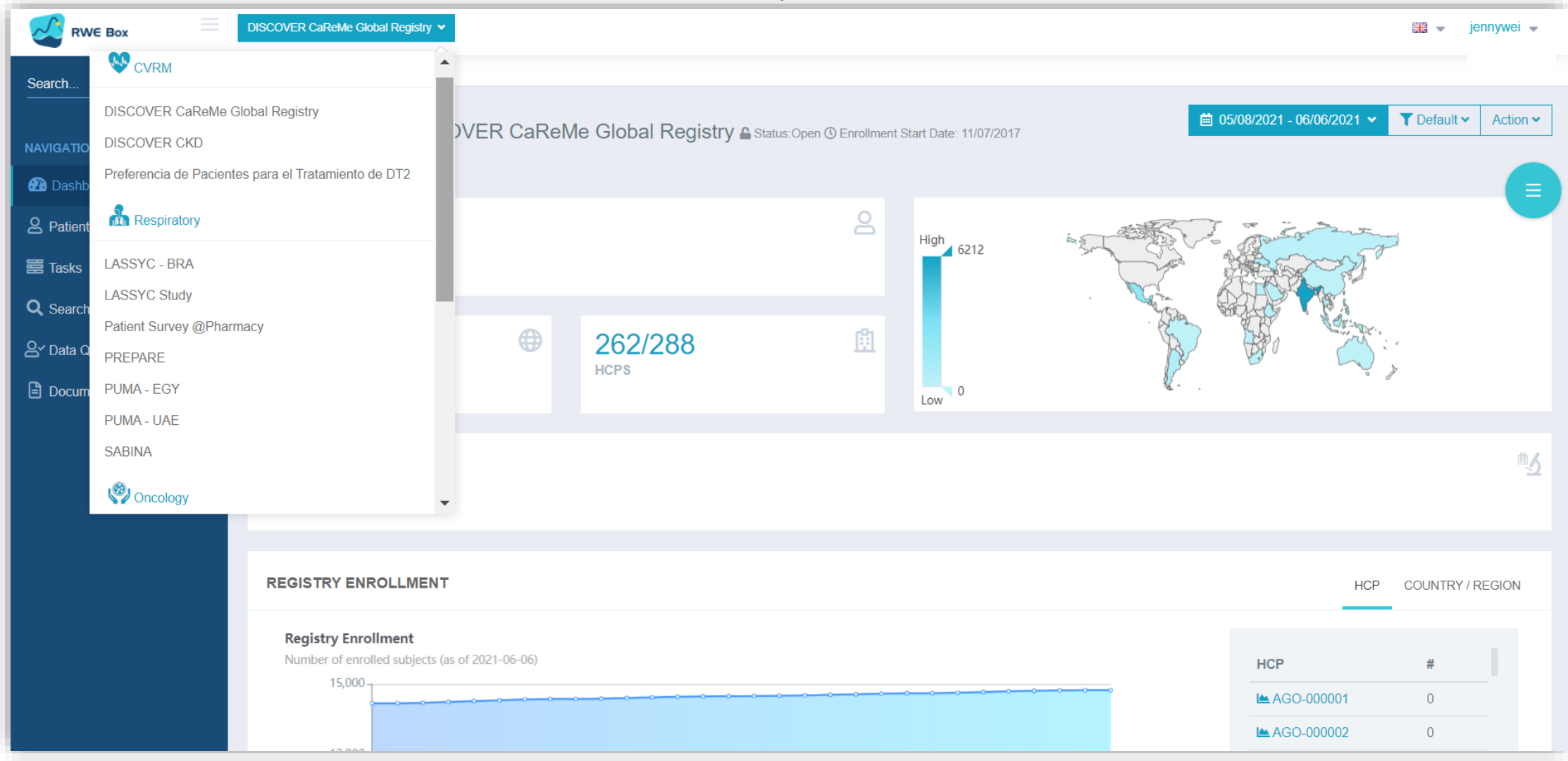

Copyright@2016-2021 Shanghai GenomSeqCare Biotechnology Co., Ltd

# **RWE Box Navigation – Navigation Bar (specific to User Roles)**

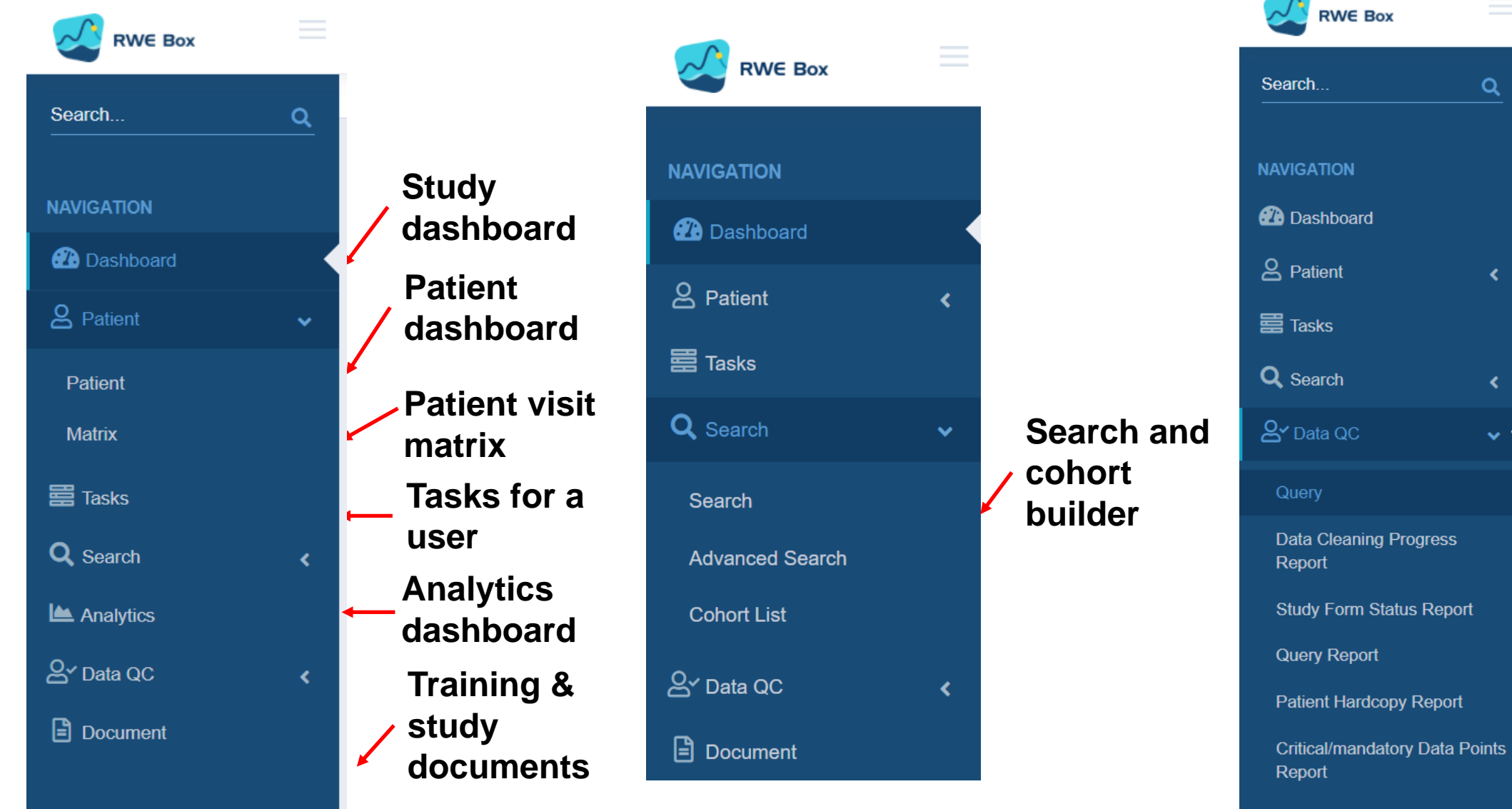

Copyright@2016-2021 Shanghai GenomSeqCare Biotechnology Co., Ltd

| Documen |
|---------|
| Dooumon |

#### Query mgmt and **QC** report

Q

#### **RWE Box Navigation – CRF Icons**

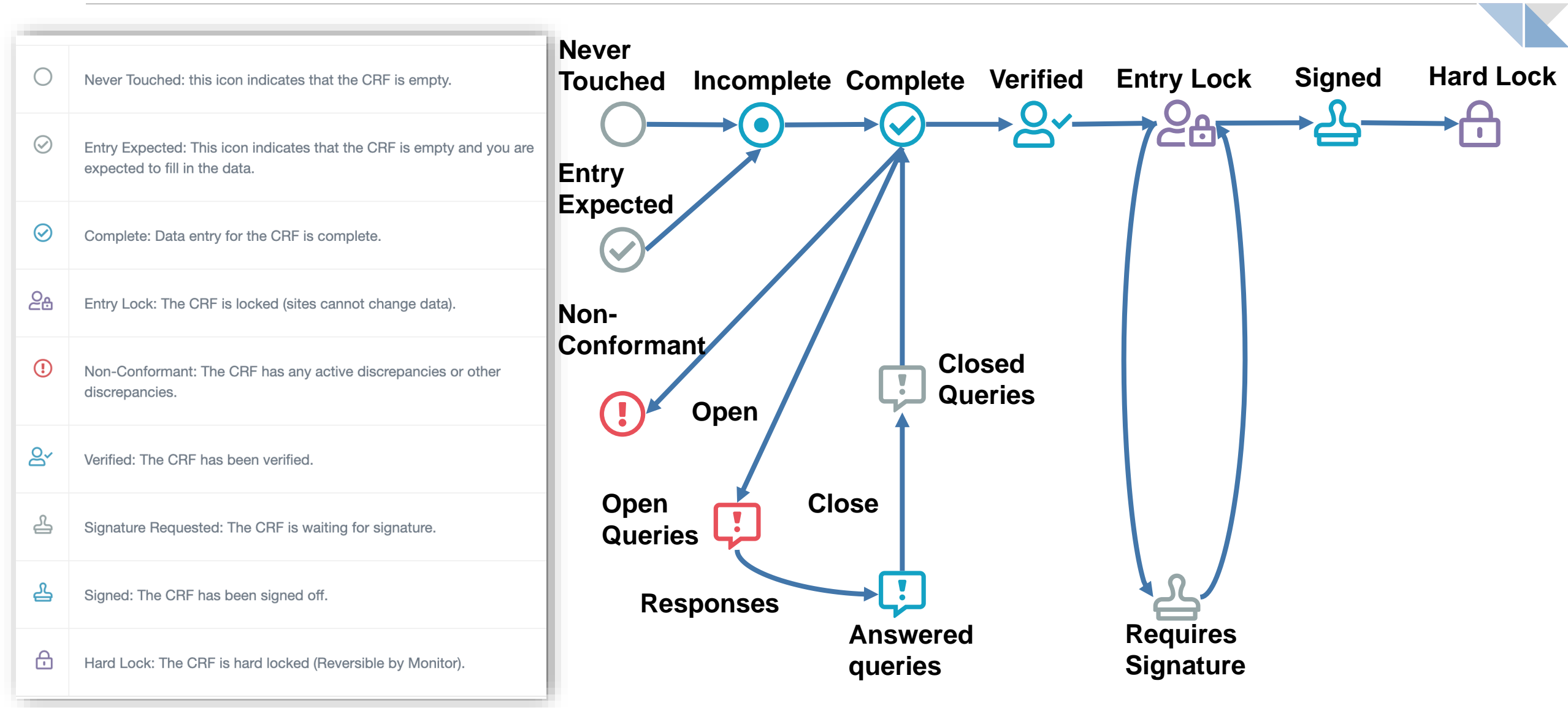

#### **RWE Box Navigation - Study Dashboard**

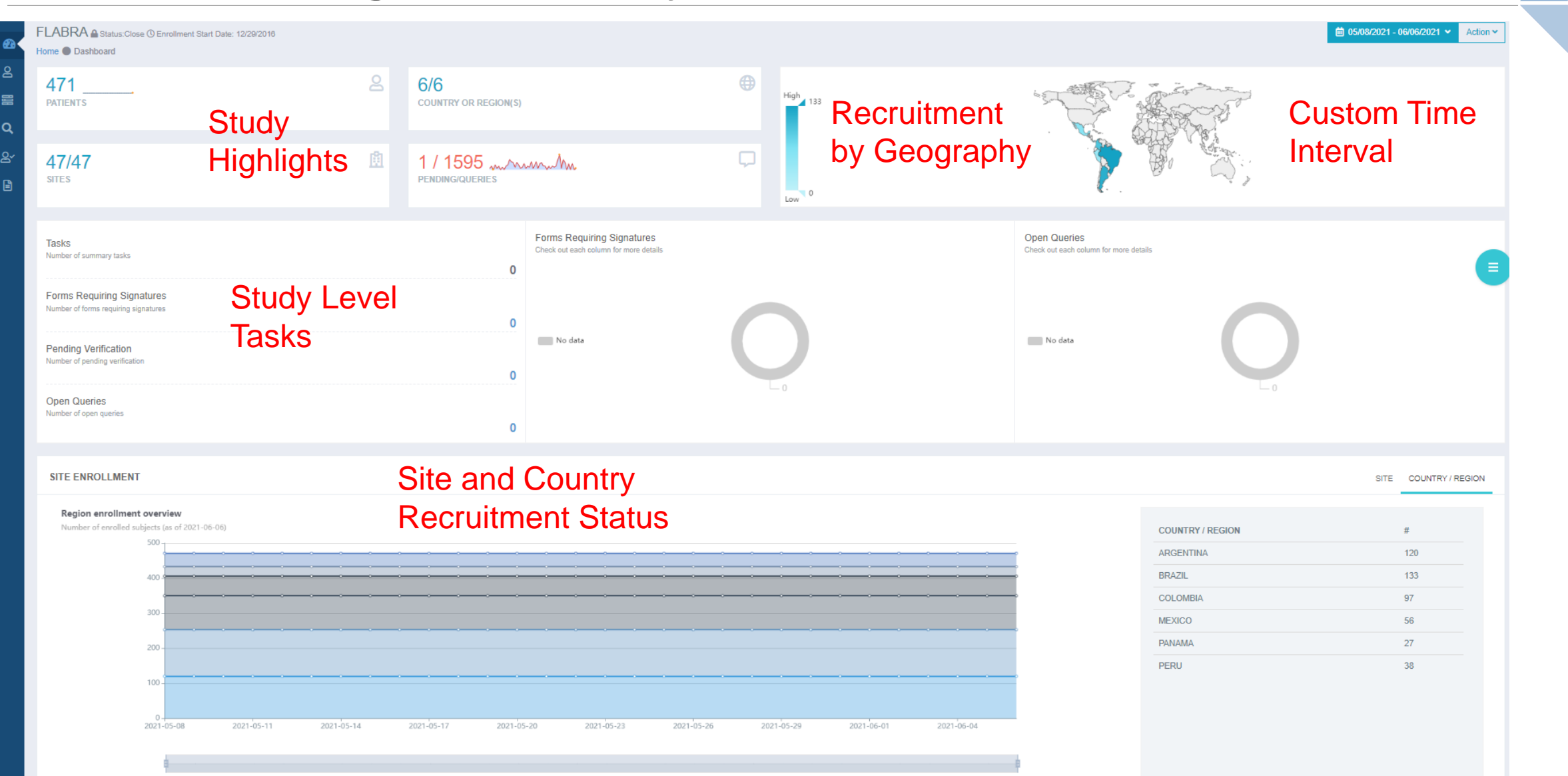

-O- ARGENTINA -O- BRAZIL -O- COLOMBIA -O- MEXICO -O- PANAMA -O- PERU

#### RWE Box Navigation – Patient List and Card View with Search & Filtering

|                                                                                                    |                                |               |                                                                                                  |          |                                                                                           | Search | Q Date Created: Newest to Oldest ▼ 🚉 ▼ 💭 ▼ ⊘ ▼                                                                                                    |
|----------------------------------------------------------------------------------------------------|--------------------------------|---------------|--------------------------------------------------------------------------------------------------|----------|-------------------------------------------------------------------------------------------|--------|----------------------------------------------------------------------------------------------------|
| entifier ID                                                                                                    | Gender                         | Name Initials |                                                                                                  | Location | Date of Birth                                                                             | APP    | Date of Enrollment                                                                                                    |
| -01-12                                                                                                    | ÷.                             |               |                                                                                                  | 13-01    | 06/29/1991                                                                                |        | 06/29/2019                                                                                                    |
| -01-34                                                                                                    | ÷                              |               |                                                                                                  | 78-01    | 02/02/1970                                                                                |        | 06/29/2019                                                                                                    |
| -01-31                                                                                                    | ÷                              |               |                                                                                                  | 78-01    | 02/01/2000                                                                                |        | 06/29/2019                                                                                                    |
| -01-28                                                                                                    | ÷                              |               |                                                                                                  | 78-01    | 02/08/2000                                                                                |        | 06/29/2019                                                                                                    |
| -01-36                                                                                                    | ÷.                             |               |                                                                                                  | 78-01    | 06/23/1994                                                                                |        | 06/29/2019                                                                                                    |
| -01-33                                                                                                    | ÷.                             |               |                                                                                                  | 78-01    | 06/29/1930                                                                                |        | 06/29/2019                                                                                                    |
| -01-30                                                                                                    | ÷                              |               |                                                                                                  | 78-01    | 02/01/2000                                                                                |        | 06/29/2019                                                                                                    |
| 01-27                                                                                                    | ÷                              |               |                                                                                                  | 78-01    | 02/03/2000                                                                                |        | 06/29/2019                                                                                                    |
| 01-13                                                                                                    | ÷                              |               |                                                                                                  | 13-01    | 06/23/1965                                                                                |        | 06/29/2019                                                                                                    |
| 01-35                                                                                                    | ÷                              |               |                                                                                                  | 78-01    | 06/29/1990                                                                                |        | 06/29/2019                                                                                                    |
| 01-32                                                                                                    | ÷                              |               |                                                                                                  | 78-01    | 02/08/2000                                                                                |        | 06/29/2019                                                                                                    |
| 01-29                                                                                                    | ÷                              | 100.000       |                                                                                                  | 78-01    | 02/08/2000                                                                                |        | 06/29/2019                                                                                                    |
| 01.26                                                                                                    | ŧ                              |               |                                                                                                  | 78-01    | 12/29/1999                                                                                |        | 06/28/2019                                                                                                    |
| 0120                                                                                                    |                                |               |                                                                                                  |          |                                                                                           | -      |                                                                                                    |
| 78-01-36                                                                                                    |                                |               | 78-01-33                                                                                         |          | 01-01-30                                                                                  |        | 01-01-27 🗋                                                                                                    |
| 78-01-36                                                                                                    | 29/2019<br>01                  |               | 78-01-33<br>06/29/2019<br>78-01                                                                  |          | 01-01-30<br>06/29/2019<br>78-01                                                           | -      | 01-01-27 💭<br>06/29/2019<br>78-01                                                                                                    |
| 78-01-36<br>()<br>()<br>()<br>()<br>()<br>()<br>()<br>()<br>()<br>()                                                                                                    | 29/2019<br>01                  |               | 78-01-33<br>06/29/2019<br>78-01-35 [                                                             |          | 01-01-30<br>06/29/2019<br>78-01<br>01-01-32                                               |        | 01-01-27 .<br>06/29/2019<br>78-01<br>01-01-29 .                                                                                                    |
| 78-01-36<br>067<br>78-<br>13-01-13                                                                                                    | 29/2019<br>01<br>29/2019<br>01 |               | 78-01-33<br>06/29/2019<br>78-01<br>78-01-35<br>06/29/2019<br>78-01<br>06/29/2019<br>78-01        |          | 01-01-30<br>66/29/2019<br>78-01<br>01-01-32<br>06/29/2019<br>78-01<br>06/29/2019<br>78-01 |        | 01-01-27 .<br>06/29/2019<br>78-01<br>01-01-29 .<br>06/29/2019<br>78-01<br>06/29/2019<br>78-01                                                                                                    |
| 78-01-36<br>78-01-36<br>78-<br>13-01-13<br>067<br>78-<br>067<br>78-<br>07<br>78-<br>07<br>78-<br>07<br>78-<br>07<br>78-<br>07<br>78-<br>07<br>78-<br>07<br>78-<br>07<br>78-<br>07<br>78-<br>07<br>78-<br>07<br>78-<br>07<br>78-<br>07<br>78-<br>07<br>78-<br>07<br>78-<br>10<br>10<br>10<br>10<br>10<br>10<br>10<br>10<br>10<br>10 | 29/2019<br>01<br>29/2019<br>01 |               | 78-01-33<br>06/29/2019<br>78-01-35<br>78-01-35<br>06/29/2019<br>78-01<br>78-01<br>78-01<br>78-01 |          | 01-01-30<br>06/29/2019<br>78-01<br>01-01-32<br>06/29/2019<br>78-01<br>01-01-31            |        | 01-01-27<br>06/29/2019<br>78-01<br>01-01-29<br>06/29/2019<br>78-01<br>01-01-28<br>01-01-28<br>01-01- |

#### **RWE Box Navigation - Create Patient**

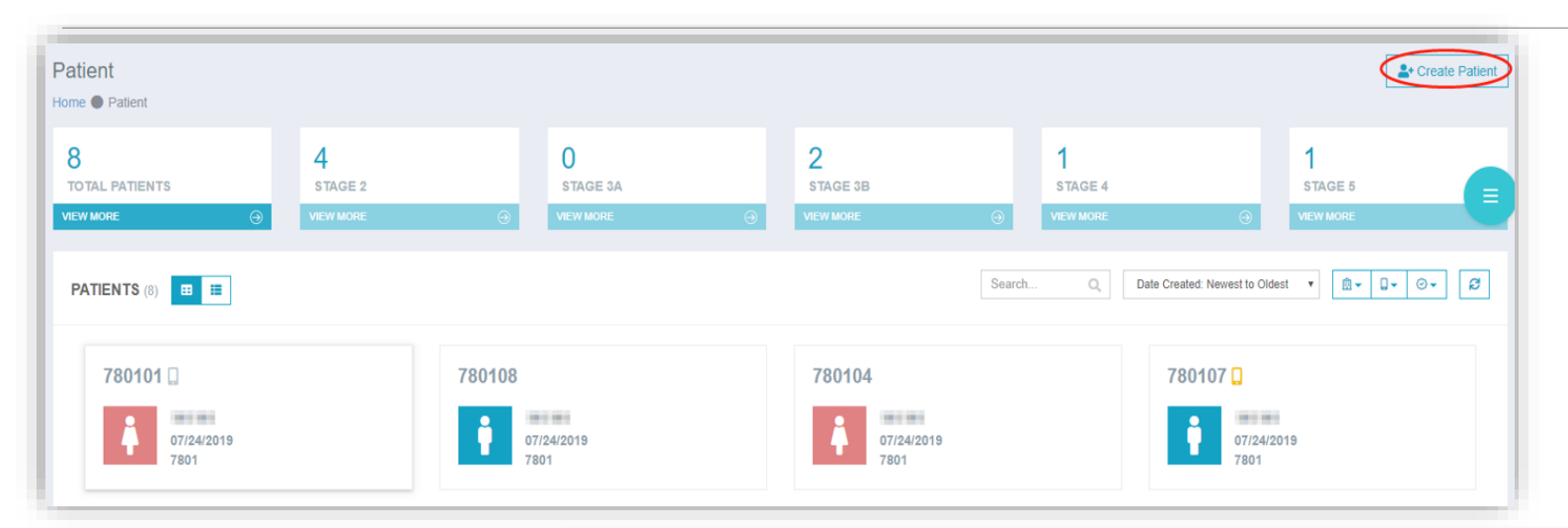

| Create Patient                  |                              |                 |          | Basic Info |  |  |  |  |
|---------------------------------|------------------------------|-----------------|----------|------------|--|--|--|--|
|                                 | Identifier ID *              | Identifier Type | Location |            |  |  |  |  |
| ۲                               | Automatic patient identifier | CKD identifier  | 7801     | v          |  |  |  |  |
|                                 | Age *                        | Male 🚫 Female   |          |            |  |  |  |  |
| Date of Enrollment * 07/24/2019 |                              |                 |          |            |  |  |  |  |

#### **RWE Box Navigation – Patient Dashboard**

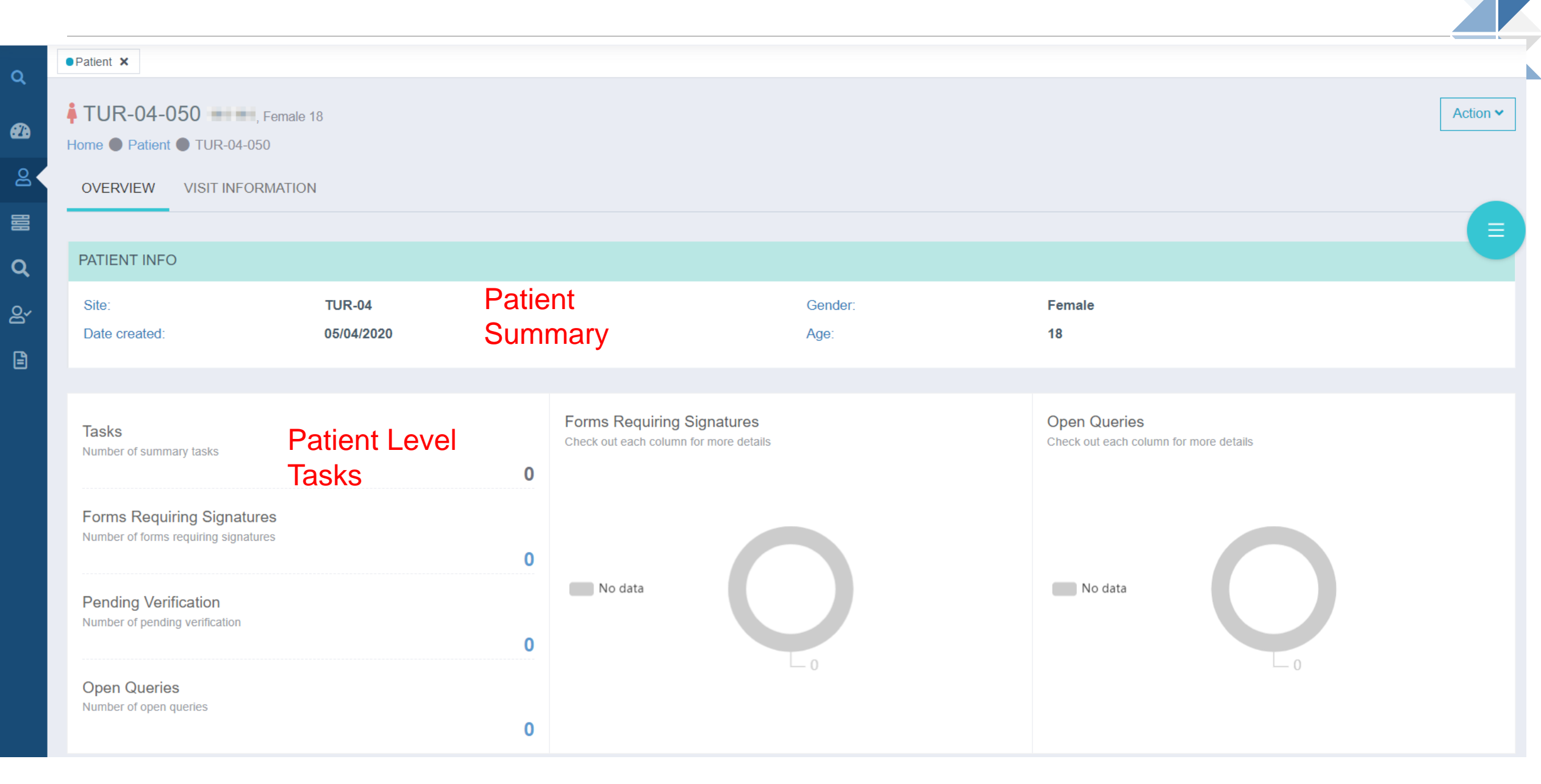

#### **RWE Box Navigation – Access Forms**

| ND-011-076 wwe ccs, Male , 18<br>ne • Patient • IND-011-076                                            | Bedit Patient Action ✓                                                                                                    |  |
|----------------------------------------------------------------------------------------------------|----------------------------------------------------------------------------------------------------|--|
| VERVIEW VISIT INFORMATION                                                                              |                                                                                                    |  |
| /ISIT                                                                                                  | FORMS Save ?Legend []                                                                                                    |  |
|                                                                                                    |                                                                                                    |  |
| Search                                                                                                 | General Query                                                                                                    |  |
| BASELINE                                                                                               | INCLUSION AND EXCLUSION CRITERIA                                                                                                    |  |
| ∱ 04/06/20210                                                                                          |                                                                                                    |  |
| ⊘ INCLUSION AND +<br>EXCLUSION CRITERIA                                                                | Data of informed concent                                                                                                    |  |
| ① 0                                                                                                    | Not Applicable                                                                                                    |  |
| O DEMOGRAPHICS +                                                                                       |                                                                                                    |  |
| ① 0                                                                                                    |                                                                                                    |  |
| ⊘ COMORBIDITY +<br>BURDENS +                                                                           |                                                                                                    |  |
| ① 0                                                                                                    | Detionte fulfilling all the following inclusion exiterie will be clicible for participation:                                                                                                    |  |
| ⊘ FAMILY CANCER +<br>HISTORY                                                                           | <ul> <li>Patients fulfilling all the following inclusion criteria will be eligible for participation:</li> <li>1. Male patients ≥ 18 years of age OR legal age of being an adult in the country as per local regulations *</li> <li>Yes No</li> </ul>                                                                                                    |  |
| ① 0                                                                                                    | 2. Patient or next of kin/legal representative (for deceased patients at study entry, unless a waiver is granted) willing and able to provide                                                                                                    |  |
| <ul> <li>⊘ INITIAL</li> <li>PRESENTATION AND</li> <li>DIAGNOSIS OF</li> <li>PROSTATE CANCER</li> </ul> | <ul> <li>written informed consent according to the local regulations *</li> <li>Yes No</li> <li>3. Patients with a diagnosis of metastatic (stage IV) mCRPC, confirmed by either biopsy of a metastatic tumour site, or by history of biopsy-proven localized disease and evidence of metastatic disease on imaging studies (which is clearly noted in hospital/clinical records)</li> </ul> |  |
| <pre>① 0</pre>                                                                                         | and progression on ADT alone between 01 January 2016 and 31 December 2018 *                                                                                                    |  |
| ⊘ DIAGNOSIS AT +<br>MCRPC AT INDEX DATE                                                                | 4. Availability of medical records at the participating site reflecting at least one LOT received in the mCRPC setting and 12 months of follow-up from the index date (unless the patient died or was lost to follow-up within the first 12 months after diagnosis) •                                                                                                    |  |
| ① 0                                                                                                    |                                                                                                    |  |

#### **RWE Box Navigation – Edit Forms**

| VERVIEW VISIT INFORMATION                      |                                  | FORMS Deancel Save ? Legend []                                                                                                    |
|------------------------------------------------|----------------------------------|----------------------------------------------------------------------------------------------------|
| /ISIT                                          | FORMS                            | General Query                                                                                                    |
| Search                                         | General Query                    | INCLUSION AND EXCLUSION CRITERIA                                                                                                    |
| BASELINE                                       | INCLUSION AND EXCLUSION CRITERIA | DATA COLLECTION INFORMATION                                                                                                    |
| Inclusion and +       Exclusion criteria       | Date of informed consent         | Date of informed consent       Not Applicable                                                                                                    |
| <ul><li>① 0</li><li>⊘ DEMOGRAPHICS +</li></ul> | Not Applicable                   | Data collection date                                                                                                    |
| ① 0                                            |                                  | INCLUSION                                                                                                    |
|                                                |                                  | <ul> <li>Patients fulfilling all the following inclusion criteria will be eligible for participation:</li> <li>1. Male patients ≥ 18 years of age OR legal age of being an adult in the country as per local regulations *</li> <li>Yes No</li> </ul>                                                                                                    |
|                                                |                                  | 2. Patient or next of kin/legal representative (for deceased patients at study entry, unless a waiver is granted) willing and able to provide written informed consent according to the local regulations *                                                                                                    |
|                                                |                                  | <ul> <li>3. Patients with a diagnosis of metastatic (stage IV) mCRPC, confirmed by either biopsy of a metastatic tumour site, or by history of biopsy-proven localized disease and evidence of metastatic disease on imaging studies (which is clearly noted in hospital/clinical records) and progression on ADT alone between 01 January 2016 and 31 December 2018 •</li> <li>Yes No</li> </ul> |
|                                                |                                  | <ul> <li>4. Availability of medical records at the participating site reflecting at least one LOT received in the mCRPC setting and 12 months of follow-up from the index date (unless the patient died or was lost to follow-up within the first 12 months after diagnosis) *</li> <li>Yes No</li> </ul>                                                                                         |
|                                                |                                  | EXCLUSION                                                                                                    |
|                                                |                                  | Patients fulfilling any of the following exclusion criteria will not be eligible for participation:                                                                                                    |

#### **RWE Box Navigation – Patient Matrix**

- The Patient matrix page is the only page in RWE Box that provides a study event-oriented view of the expected and entered CRFs for the displayed patients in a matrix format.
- When working with the matrix at the Patient matrix page, a user can use study events checkbox dropdown list to select visits for the currently displayed set of patients.

|            |     |        |      |     |                       | Baseline     |            |              |            |                    |                   |                        |                       |                                       |            |                         |                      |
|------------|-----|--------|------|-----|-----------------------|--------------|------------|--------------|------------|--------------------|-------------------|------------------------|-----------------------|---------------------------------------|------------|-------------------------|----------------------|
| Identifier | ·ID | Gender | Site | Age | Date of<br>Enrollment | HARD<br>COPY | ENROLMENT  | DEMOGRAPHICS | LIFESTYLE  | MEDICAL<br>HISTORY | FAMILY<br>HISTORY | CLINICAL<br>ASSESSMENT | LABORATORY<br>MEASURE | HEALTHCARE<br>RESOURCE<br>UTILISATION | PROCEDURE  | PRESCRIPTION<br>HISTORY | CLINICAL<br>OUTCOMES |
| 780826     |     | ŧ      | 7808 | 79  | 03/23/2020            | 1            | $\odot$    | $\oslash$    | $\oslash$  | $\oslash$          | $\oslash$         | $\oslash$              | $\oslash$             | $\oslash$                             | $\oslash$  | $\oslash$               | $\bigcirc$           |
| 780701     |     | ŧ      | 7807 | 75  | 03/20/2020            | 1            | $\oslash$  | $\oslash$    | $\oslash$  | $\oslash$          | $\oslash$         | $\oslash$              | $\bigcirc$            | $\oslash$                             | $\oslash$  | $\oslash$               | $\bigcirc$           |
| 780115     | 28  | ŧ      | 7801 | 71  | 03/13/2020            |              | e          | 20           | 28         | <u>e</u> ,         | <u>e</u> ,        | <u>e</u> ,             | e                     | e                                     | e          | 28                      | eř                   |
| 780310     | ()  | ŧ      | 7803 | 76  | 03/12/2020            | 1            | $\oslash$  | $\odot$      | $\oslash$  | $\oslash$          | $\oslash$         | $\oslash$              | $\bigcirc$            | $\oslash$                             | $\oslash$  | $\oslash$               | ()                   |
| 780825     |     | ŧ.     | 7808 | 47  | 03/12/2020            | 1            | $\bigcirc$ | $\odot$      | $\bigcirc$ | $\oslash$          | $\oslash$         | $\odot$                | $\bigcirc$            | $\bigcirc$                            | $\bigcirc$ | $\bigcirc$              | $\bigcirc$           |
| 780824     |     | ŧ      | 7808 | 64  | 03/12/2020            | 1            | $\oslash$  | $\odot$      | $\bigcirc$ | $\oslash$          | $\oslash$         | $\odot$                | $\odot$               | $\bigcirc$                            | $\bigcirc$ | $\bigcirc$              | $\bigcirc$           |
| 780823     |     | ŧ.     | 7808 | 67  | 03/12/2020            |              | $\bigcirc$ | $\odot$      | $\bigcirc$ | $\oslash$          | $\oslash$         | $\bigcirc$             | $\bigcirc$            | $\bigcirc$                            | $\bigcirc$ | $\bigcirc$              | $\oslash$            |
| 780822     |     | ŧ      | 7808 | 57  | 03/12/2020            | 1            | $\bigcirc$ | $\odot$      | $\bigcirc$ | $\oslash$          | $\oslash$         | $\bigcirc$             | $\bigcirc$            | $\bigcirc$                            | $\bigcirc$ | $\bigcirc$              | $\oslash$            |
| 780309     | (!  | ŧ      | 7803 | 74  | 03/11/2020            | 1            | $\oslash$  | $\oslash$    | (!)        | $\oslash$          | $\oslash$         | $\oslash$              | $\bigcirc$            | $\odot$                               | $\oslash$  | $\bigcirc$              | (!)                  |
| 780612     |     | ŧ      | 7806 | 87  | 03/10/2020            | 1            | $\oslash$  | $\odot$      | $\odot$    | $\oslash$          | $\oslash$         | $\bigcirc$             | $\bigcirc$            | $\bigcirc$                            | $\bigcirc$ | $\oslash$               | $\oslash$            |
| 780114     | ()  | ŧ.     | 7801 | 73  | 03/09/2020            |              | $\oslash$  | $\oslash$    | $\oslash$  | $\oslash$          | $\oslash$         | $\oslash$              | $\oslash$             | $\odot$                               | $\oslash$  | $\oslash$               | $\oslash$            |
| 780611     | ()  | ŧ      | 7806 | 73  | 03/06/2020            | 1            | $\oslash$  | $\oslash$    | (!)        | $\oslash$          | $\oslash$         | $\oslash$              | $\oslash$             | $\oslash$                             | $\oslash$  | $\oslash$               | $\oslash$            |
| 780113     | ()  | ŧ      | 7801 | 73  | 03/06/2020            |              | $\oslash$  | $\oslash$    | $\oslash$  | $\oslash$          | $\oslash$         | $\odot$                | $\oslash$             | $\odot$                               | $\oslash$  | $\oslash$               | ()                   |
| 780614     |     | ŧ      | 7806 | 88  | 03/05/2020            | 1            | $\oslash$  | $\oslash$    | $\oslash$  | $\oslash$          | $\oslash$         | $\oslash$              | $\bigcirc$            | $\bigcirc$                            | $\bigcirc$ | $\bigcirc$              | $\odot$              |
| 780308     | ()  | ŧ      | 7803 | 81  | 03/05/2020            | 1            | $\oslash$  | $\oslash$    | $\odot$    | $\oslash$          | $\oslash$         | $\odot$                | $\bigcirc$            | $\odot$                               | $\odot$    | $\bigcirc$              | ()                   |
| 780610     |     | ŧ      | 7806 | 74  | 03/04/2020            | 1            | $\oslash$  | $\odot$      | $\oslash$  | $\oslash$          | $\oslash$         | $\bigcirc$             | $\bigcirc$            | $\bigcirc$                            | $\bigcirc$ | $\bigcirc$              | $\bigcirc$           |

#### **RWE Box Navigation – Manage Hard Copies**

Copy

- Hard copy allows a user to upload additional patient data (paper ePRO, images) in photos, scanned images and PDFs.
- Hard copy can be accessed from Actions menu on each form. Each uploaded hard copy can be tagged.

| History Version    | Title                                  | From                             | То                                                  |                                                    |
|--------------------|----------------------------------------|----------------------------------|-----------------------------------------------------|----------------------------------------------------|
| I Signature list   |                                        |                                  |                                                     |                                                    |
| Upload Test Report |                                        |                                  |                                                     |                                                    |
| Hard copy          | × Reset Q Query<br>✓ All Tags ✓ RAPA ✓ | WPAI 🔽 SF-36 QUESTIONNAIRE 🔽 PAT | ENT SYMPTOM INFORMATION                             |                                                    |
|                    | No Records                             |                                  | HARD COPY                                           |                                                    |
|                    |                                        |                                  | Hard copy<br>Please upload BMP, PNG, GIF, JPG, JPEG | and PDF and its size equals or is smaller man 20MB |
|                    |                                        |                                  | Title                                               |                                                    |
|                    |                                        |                                  | + Add hard copy Tag RAPA WPAI SF-36 QUESTIONNAIRE   | PATIENT SYMPTOM INFORMATION                        |
|                    |                                        |                                  |                                                     | United                                             |

#### **RWE Box Navigation – Export Patient Casebook**

| iD: #                | #IND-011-083                                                                                                    | Зот                                           |                                   |                  |                  |  |
|----------------------|----------------------------------------------------------------------------------------------------|-----------------------------------------------|-----------------------------------|------------------|------------------|--|
| PATIE                | ENT INFO                                                                                                    |                                               |                                   |                  |                  |  |
|                      |                                                                                                    |                                               |                                   |                  |                  |  |
| PATIEN               | NT INFO                                                                                                    |                                               |                                   |                  |                  |  |
| Site:<br>Gende       | ert                                                                                                    | TST-01<br>Male                                | Age:<br>Date of patient creation: | 32<br>04/29/2021 |                  |  |
|                      |                                                                                                    |                                               |                                   |                  |                  |  |
| VISIT                |                                                                                                    |                                               |                                   |                  |                  |  |
| VISIT<br>VISIT<br>BA | TINFORMATION<br>T<br>ASELINE<br>29/04/2021 - 29/04/202                                                                         | 21                                            |                                   |                  | 6                |  |
| VISIT<br>VISIT<br>BA | TINFORMATION                                                                                                    | 21<br>EXCLUSION CRITERIA                      |                                   |                  | <b>o</b><br>+    |  |
| VISIT<br>VISIT<br>BA | TINFORMATION                                                                                                    | 21<br>EXCLUSION CRITERIA                      |                                   |                  | ©<br>+<br>+      |  |
| VISIT<br>VISIT<br>BA | INFORMATION<br>ASELINE<br>29/04/2021 - 29/04/202<br>O INCLUSION AND E<br>O DEMOGRAPHICS<br>O COMORBIDITY BU                    | 21<br>EXCLUSION CRITERIA                      |                                   |                  | 6<br>+<br>+<br>+ |  |
| VISIT<br>VISIT<br>Å  | INFORMATION  ASELINE  29/04/2021 - 29/04/202  OINCLUSION AND E  O DEMOGRAPHICS  O COMORBIDITY BU  FAMILY CANCER F              | 21<br>EXCLUSION CRITERIA<br>JRDENS<br>HISTORY |                                   |                  | 6<br>+<br>+<br>+ |  |
| VISIT<br>VISIT<br>Å  | INFORMATION  ASELINE  29/04/2021 - 29/04/202  OINCLUSION AND E  O DEMOGRAPHICS  O COMORBIDITY BU  FAMILY CANCER F  A ① 1 & 4 ① | 21<br>EXCLUSION CRITERIA<br>JRDENS<br>HISTORY |                                   |                  | 6<br>+<br>+<br>+ |  |

#### **Query Management in RWE Box**

- Data, medical and coding queries are raised, reviewed, answered and resolved within RWE Box
- There are two main types of queries:
  - System queries: Automatically generated and placed in real time by RWE Box when a form is saved with data that is missing (left blank) or when a data point does not conform to a pre-specified edit check.
  - Manual queries: Raised by a Study Data Manager, Medical Reviewer or Study Monitor upon manual review of the data for clarification on or correction to a specific item.
- Query management status report summarizes data QC KPI.

### **Query Management in RWE Box - Raising Manual Queries**

| And progression<br>() [/] Yes [] N<br>4. Availability of<br>follow-up from t<br>[/] Yes [] N | n on ADT alone between 01 January 2016<br>lo<br><sup>f</sup> medical records at the participating site<br>the index date (unless the patient died or<br>lo |
|----------------------------------------------------------------------------------------------|----------------------------------------------------------------------------------------------------|
|                                                                                              | X                                                                                                    |
| NEW                                                                                          | 🗰 04/06/2021  admin                                                                                                    |
|                                                                                              | riteria w                                                                                                    |
| Choose                                                                                       | ⇒ of diag                                                                                                    |
| Query Text                                                                                   | f mCRP                                                                                                    |
|                                                                                              |                                                                                                    |
|                                                                                              | Inless a                                                                                                    |
|                                                                                              |                                                                                                    |
|                                                                                              |                                                                                                    |
|                                                                                              |                                                                                                    |
|                                                                                              |                                                                                                    |
|                                                                                              |                                                                                                    |
|                                                                                              | Cancel Submit                                                                                                    |
|                                                                                              |                                                                                                    |

Study Monitors or Data Managers can select a subject. Locate and choose a form. Click on the blue icon next to the field to create a new query in the popup.

### **Query Management in RWE Box – Handle Queries**

 After login, check for open queries at the bottom of the study dashboard and on the patient dashboard marked "Tasks." Click "Open Queries". A user will be directed to Task Center to handle each query.

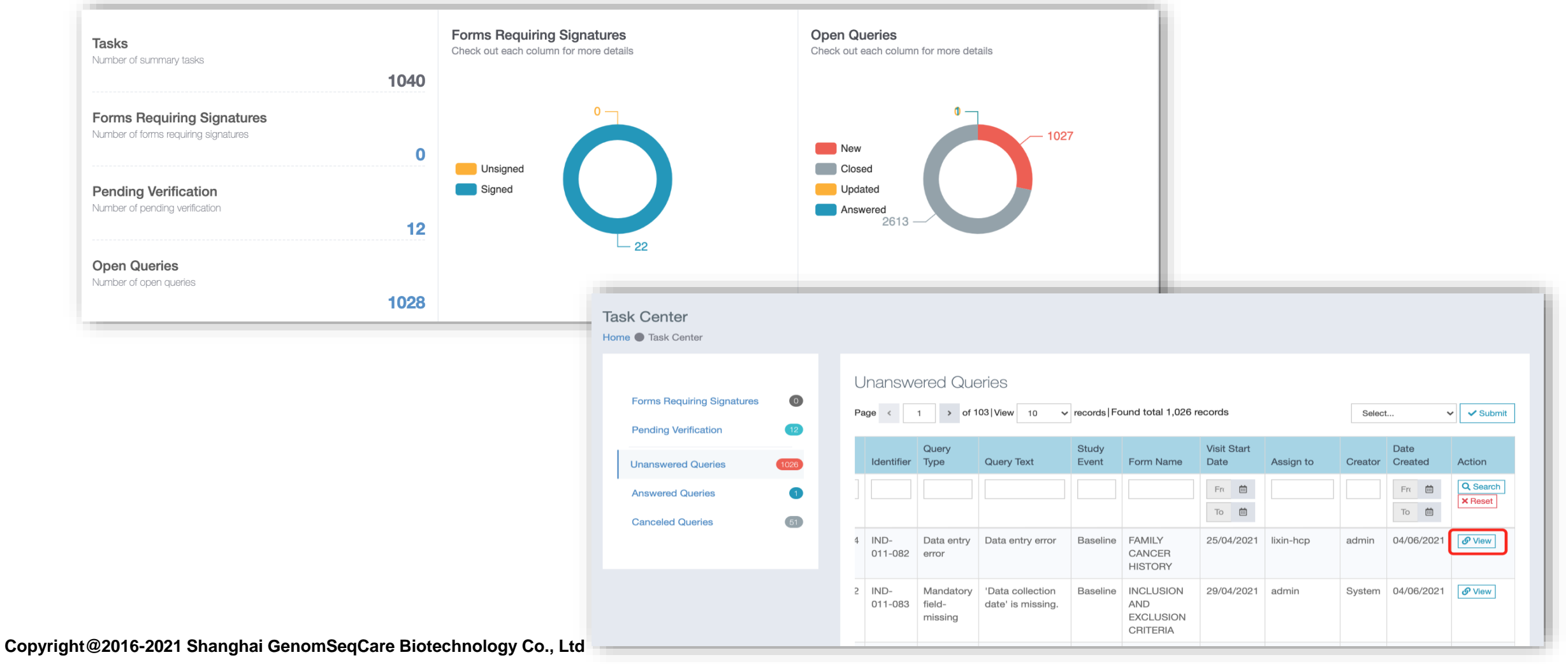

#### **Resolving System Queries**

| QUERY                    |                                                                      | Pending Closed   |
|--------------------------|----------------------------------------------------------------------|------------------|
| S System                 | I-missing (Data collection date)<br>tte' is missing.                 | 04/06/2021 10:46 |
| S System                 | te of informed consent)                                              | 04/06/2021 10:46 |
| 'Date of informed on NEW | consent' is blank, however, 'Not Applicable' is alao missing, please | Delete C Edit    |
|                          |                                                                      | < 1 >            |
| ICLUSION AND E           | XCLUSION CRITERIA                                                    |                  |
| DATA COLLECTION INFOR    | MATION                                                               |                  |
| Date of informed consent | <pre></pre>                                                          |                  |
| Data collection date     | Ū                                                                    |                  |
|                          |                                                                      |                  |

Once the data field is corrected and the form is saved, a system query will be resolved automatically and go away.

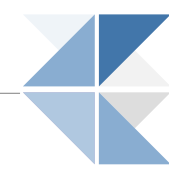

#### **Resolving Manual Queries**

|                                                                                                    | QUERY                                                                                                    | Pending Closed                                    |
|----------------------------------------------------------------------------------------------------|----------------------------------------------------------------------------------------------------|---------------------------------------------------|
| Click B if data<br>correction is<br>needed. The<br>query status will<br>be updated.                                                                                                    | A admin<br>Incorrect choice (Self-report ethnicity)<br>The selection is not correct, please choose again,<br>NEW | 06/03/2019 12:39 PM                               |
| Ext       RAISED DATE:       06/03/2019 12:33         Description       Incorrect choice         Detailed query:       The selection is not correct, please choose again         Status*       Answered         Image: Comment of the response       Image: Image: Im | PM RAISED BY: ADMN                                                                                               | Nation Date: 06032019 12.33 PF RaiseD Dr. ADMIN A |

#### **Query Management in RWE Box – Query Reminder**

| yafei-Monitor<br>yafei-Monitor<br>yaf | From a user's Inbox, all queries needing user's actions are listed. |
|----------------------------------------------------------------------------------------------------|---------------------------------------------------------------------|
| 🕒 Log Out                                                                                                    |                                                                     |

| Inbo | XC             |                                                                                                   |                     |
|------|----------------|---------------------------------------------------------------------------------------------------|---------------------|
|      | Action ~       |                                                                                                   | 1 - 10 of 24 <      |
|      | 🚖 admin        | CRF has been signed (SF-36 QUESTIONNAIRE of CHN-01-33 enrolled by CKD-01)                         | 06/04/2019 11:03 AM |
|      | 🔶 yafei-Monito | or Signature request alert (WPAI of CHN-01-26 enrolled by CKD-01)                                 | 06/04/2019 11:02 AM |
|      | 🔶 yafei-Monito | or Signature request alert (SF-36 QUESTIONNAIRE of CHN-01-33 enrolled by CKD-01)                  | 06/04/2019 11:01 AM |
|      | ★ admin        | Query changes to Updated by admin alert (CRF SF-36 QUESTIONNAIRE of CHN-01-33 enrolled by CKD-01) | 06/04/2019 11:00 AM |
|      | 🚖 admin        | New query alert (CRF SF-36 QUESTIONNAIRE of CHN-01-33 enrolled by CKD-01)                         | 06/04/2019 11:00 AM |
|      | ★ admin        | New query alert (CRF WPAI of CHN-01-26 enrolled by CKD-01)                                        | 06/04/2019 10:59 AM |
|      | 🚖 admin        | New query alert (CRF DEMOGRAPHICS of CHN-000001-00020 enrolled by CKD-000001)                     | 06/03/2019 11:26 AM |

#### **Query Management in RWE Box – Export Queries**

A user can navigate to all queries page under Data QC menu to export queries.

| RY                                                       |                                                                |                                                                                                    |                                                                                                    |                                                                                                    |                                                                                                    |                                                                                                    |                                                                                                    |                                                                                                    |                                                                                                    |                                                                                                    | Export                                                                                                    |                                                                                                    |                                                                                                    |                                                                                                    |                                                                                                    |                                                                                                    |                                                                                                    |
|----------------------------------------------------------|----------------------------------------------------------------|----------------------------------------------------------------------------------------------------|----------------------------------------------------------------------------------------------------|----------------------------------------------------------------------------------------------------|----------------------------------------------------------------------------------------------------|----------------------------------------------------------------------------------------------------|----------------------------------------------------------------------------------------------------|----------------------------------------------------------------------------------------------------|----------------------------------------------------------------------------------------------------|----------------------------------------------------------------------------------------------------|----------------------------------------------------------------------------------------------------|----------------------------------------------------------------------------------------------------|----------------------------------------------------------------------------------------------------|----------------------------------------------------------------------------------------------------|----------------------------------------------------------------------------------------------------|----------------------------------------------------------------------------------------------------|----------------------------------------------------------------------------------------------------|
| 1 of 365   View 10 v records   Found total 3,641 records |                                                                |                                                                                                    |                                                                                                    |                                                                                                    |                                                                                                    |                                                                                                    |                                                                                                    |                                                                                                    |                                                                                                    |                                                                                                    |                                                                                                    |                                                                                                    |                                                                                                    |                                                                                                    |                                                                                                    |                                                                                                    |                                                                                                    |
| D                                                        | Title                                                          | Description                                                                                                    | Form Name                                                                                                    | Concept Name                                                                                                    | Visit Start<br>Date                                                                                                    | Status                                                                                                    | Patient<br>Identifier                                                                                                    | Assign to                                                                                                    | Creator                                                                                                    | Date<br>Created                                                                                                    | Actions                                                                                                    |                                                                                                    |                                                                                                    |                                                                                                    |                                                                                                    |                                                                                                    |                                                                                                    |
|                                                          |                                                                |                                                                                                    |                                                                                                    |                                                                                                    | From 🗰                                                                                                    | ~                                                                                                    |                                                                                                    | •                                                                                                    | •                                                                                                    | Frc 🗰                                                                                                    | Q Search<br>X Reset                                                                                                    |                                                                                                    |                                                                                                    |                                                                                                    |                                                                                                    |                                                                                                    |                                                                                                    |
| 964                                                      | Data entry<br>error                                            | Data entry error                                                                                                    | FAMILY<br>CANCER<br>HISTORY                                                                                                    | Any Family<br>Cancer<br>History?                                                                                                    | 25/04/2021                                                                                                    | New                                                                                                    | IND-011-082                                                                                                    | lixin-hcp                                                                                                    | admin                                                                                                    | 04/06/2021                                                                                                    | [☐ View]                                                                                                    |                                                                                                    |                                                                                                    |                                                                                                    |                                                                                                    |                                                                                                    |                                                                                                    |
| 962                                                      | Mandatory<br>field-missing                                     | 'Data collection<br>date' is missing.                                                                                                    | INCLUSION<br>AND<br>EXCLUSION<br>CRITERIA                                                                                                    | Data collection date                                                                                                    | 29/04/2021                                                                                                    | New                                                                                                    | IND-011-083                                                                                                    | admin                                                                                                    | System                                                                                                    | 04/06/2021                                                                                                    | C View                                                                                                    |                                                                                                    |                                                                                                    |                                                                                                    |                                                                                                    |                                                                                                    |                                                                                                    |
| 963                                                      | Edit Check                                                     | 'Date of informed<br>consent' is blank,<br>however, 'Not<br>Applicable' is<br>alao missing,<br>please verify.                                                                                                    | INCLUSION<br>AND<br>EXCLUSION<br>CRITERIA                                                                                                    | Date of<br>informed<br>consent                                                                                                    | 29/04/2021                                                                                                    | A<br>1. ID<br>2. 10964<br>3. 10962<br>4. 10963                                                                                                    | Patient lo<br>IND-011-<br>IND-011-<br>IND-011-                                                                                                    | C<br>de Title<br>08 Data entry<br>08 Mandatory<br>08 Edit Check                                                                                                    | D<br>Description<br>Data entry<br>'Data collec<br>'Date of info                                                                                                    | E<br>Form Name<br>FAMILY CAP<br>INCLUSION<br>INCLUSION                                                                                                    | F<br>Concept Na<br>Any Family<br>Data collec<br>Date of infc                                                                                                    | G<br>Visit Start I<br>25/04/202<br>29/04/202<br>29/04/202                                                                                                    | H<br>Author<br>admin<br>System<br>System                                                                                                    | I<br>Date Create<br>04/06/202<br>04/06/202<br>04/06/202                                                                                                    | J<br>Assign to<br>lixin-hcp<br>admin<br>admin                                                                                                    | K<br>Last modifi                                                                                                    | L<br>Status<br>Open<br>Open<br>Open                                                                                                    |
|                                                          |                                                                |                                                                                                    |                                                                                                    |                                                                                                    | 1                                                                                                    | 5 10508<br>6 10429<br>7 10387<br>8 10388<br>9 10389<br>0 10390                                                                                                    | IND-011-<br>IND-011-<br>IND-011-<br>IND-011-<br>IND-011-<br>IND-011-                                                                                                    | 08 Field Check<br>08 Field Check<br>08 Edit Check<br>08 Edit Check<br>08 Edit Check<br>08 Edit Check                                                                                                    | 'Any Family<br>'Any Family<br>'Date' is late<br>'Date' is late<br>'Date' is late<br>'Date' is late                                                                                                    | FAMILY CAN<br>FAMILY CAN<br>TREATMEN<br>TREATMEN<br>TREATMEN                                                                                                    | Any Family<br>Any Family<br>radical retr<br>radical peri<br>cryosurgen<br>orchiecton                                                                                                    | 25/04/202<br>29/04/202<br>25/04/202<br>25/04/202<br>25/04/202<br>25/04/202                                                                                                    | System<br>System<br>System<br>System<br>System                                                                                                    | 11/05/202<br>11/05/202<br>29/04/202<br>29/04/202<br>29/04/202<br>29/04/202                                                                                                    | dongweipin<br>admin<br>dongweipin<br>dongweipin<br>dongweipin<br>dongweipin                                                                                                    |                                                                                                    | Open<br>Open<br>Open<br>Open<br>Open                                                                                                    |
|                                                          | RY       <          D       D       0064       0062       0063 | I       I       I | I Image: of 365   View 10 rec   Image: of 365   View 10 rec   Image: of 365   View Image: of 365   View Image: of 365   View Image: of 365   View   Image: of 365   View Image: of 365   View Image: of 365   View Image: of 365   View   Image: of 365   View Image: of 365   View Image: of 365   View Image: of 365   View   Image: of 365   View Image: of 365   View Image: of 365   View Image: of 365   View   Image: of 366   Image: of 365   View Image: of 365   View Image: of 365   View Image: of 365   View   Image: of 366   Image: of 365   View Image: of 365   View Image: of 365   View Image: of 365   View Image: of 365   View   Image: of 366   Image: of 365   View Image: of 365   View Image: of 365   View Image: of 365   View Image: of 365   View   Image: of 366   Image: of 365   View Image: of 365   View Image: of 365   View Image: of 365   View Image: of 365   View   Image: of 366   Image: of 365   View Image: of 365   View Image: of 365   View Image: of 365   View Image: of 365   View   Image: of 366   Image: of 365   View Image: of 365   View Image: of 365   View Image: of 365   View Image: of 365   View   Image: of 366   Image: of 365   View Image: of 365   View Image: of 365   View Image: of 365   View Image: of 365   View   Image: of 366   Image: of 365   View Image: of 365   View Image: of 365   View Image: of 365   View Image: of 365   View <th>I I   I    I   I  <tr< th=""><th>I of 365  View 10 records  Found total 3,641 records   D Title Description Form Name Concept Name   064 Data entry Data entry error FAMILY<br/>CANCER<br/>HISTORY Any Family<br/>Cancer<br/>History?   062 Mandatory<br/>field-missing 'Data collection<br/>date' is missing. INCLUSION<br/>CRITERIA Data collection<br/>date   063 Edit Check 'Date of informed<br/>consent' is blank,<br/>however, 'Not<br/>Applicable' is<br/>alao missing,<br/>please verify. INCLUSION<br/>CRITERIA Date of<br/>informed<br/>consent</th><th>I of 365   View 1   I of 365   View 1   I Description Form Name   I Concept Name   I Description   I I   I Description   I I   I Description   I I   I I   I Description   I I   I I   I I   I Description   I I   I I   I I   I I   I I   I I   I Description   I I   I I   I I   I I   I I   I I   I I   I I   I I   I I   I I   I I   I I   I I   I I   I I   I I   I I   I I   I I   I I   I I   I I   I I   I I   I I   I I   I I   I I   I I   I I   I I   I I   I I   I &lt;</th><th>Image: state state stat</th><th>YY         &lt; 1 &gt; of 365 / Hew 10 records   Found total 3,641 records         D       Title       Description       Form Name       Concept Name       Visit Start<br/>Date       Status       Patient<br/>Identifier         364       Data entry<br/>error       Data entry error       FAMILY<br/>CANCER<br/>HISTORY       Any Family<br/>Cancer<br/>HISTORY       25/04/2021       New       IND-011-082         362       Mandatory<br/>field-missing       'Data collection<br/>date' is missing.       INCLUSION<br/>AND<br/>EXCLUSION<br/>CRITERIA       Date of<br/>informed<br/>consent' is blank,<br/>AND<br/>EXCLUSION<br/>CRITERIA       Date of<br/>informed<br/>consent 's blank,<br/>AND       Date of<br/>informed<br/>consent 's blank,<br/>AND       Date of<br/>informed<br/>consent 's blank,<br/>AND       Date of<br/>informed<br/>consent 's blank,<br/>AND       INCLUSION<br/>CRITERIA       29/04/2021       New       IND-011-<br/>010963         4       10962       IND-011-<br/>1       T0386       IND-011-<br/>1       10963       IND-011-<br/>1         5       10508       IND-011-<br/>1       10386       IND-011-<br/>1       10386       IND-011-<br/>1</th><th>YY         I       of 365  View       10       records   Found total 3,641 records         D       Title       Description       Form Name       Concept Name       Visit Start       Status       Patient       Assign to         D       Title       Description       Form Name       Concept Name       Visit Start       Status       Patient       Assign to         064       Data entry       Data entry enror       FAMILY<br/>CANCER       Any Family<br/>Cancer       25/04/2021       New       IND-011-082       ixin-hcp         062       Mandatory       'Data collection<br/>field-missing       INCLUSION<br/>AND<br/>CRITERIA       Data of<br/>informed<br/>consent       Data of<br/>informed<br/>consent       29/04/2021       New       IND-011-083       admin         963       Edit Check       'Date of informed<br/>consent' is blank,<br/>Applicable' is<br/>alao missing,<br/>please verify.       Date of<br/>informed<br/>consent       29/04/2021       New       IND-011-08       Data entry<br/>a 10962       IND-011-08       Anthr<br/>is 010508       IND-011-08       Edit Check<br/>for 10387       IND-011-08       Edit Check<br/>for 10387       IND-011-08       Edit Check<br/>for 10388       IND-011-08       Edit Check<br/>for 10389       IND-011-08       Edit Check<br/>for 10389       IND-011-08       Edit</th><th>I       of 385 Vew       10       records Found total 3,641 records         D       Title       Description       Form Name       Concept Name       Visit Start<br/>Date       Status       Patient<br/>Identifier       Assign to       Creator         264       Data entry       Data entry error       FAMILY<br/>CANCER<br/>HISTORY       Any Family<br/>Cancer<br/>HISTORY       25/04/2021       New       IND-011-082       Ibin-hcp       admin         362       Mandatory       'Data oilection<br/>date' is missing.       INCLUSION<br/>CRITERIA       Data oilection<br/>CRITERIA       29/04/2021       New       IND-011-083       admin       System         363       Edit Check       'Data oilection<br/>Applicable' is<br/>also missing,<br/>please verify.       INCLUSION<br/>CRITERIA       Date of<br/>SCULUSION<br/>CRITERIA       29/04/2021       New       IND-011-083       admin       System         4       10963       IND-011-02 Edit Check / Data entry<br/>also missing,<br/>also missing,<br/>please verify.       Not CLUSION<br/>CRITERIA       Date of<br/>S10508       1ND-011-02 Edit Check / Data entry<br/>S10962       IND-011-02 Edit Check / Data entry<br/>S10963       Tota entry / Data entry<br/>S10963         V       V       10387       IND-011-02 Edit Check / Date 'is latk<br/>S10388       IND-011-02 Edit Check / Date' is latk<br/>S10388       IND-011-02 Edit Check / Date' is latk<br/>S10388   </th><th>If a of 365  View 10 records  Found total 3,641 records         Point of 365  View 10 records  Found total 3,641 records         D Title       Description       Form Name       Concept Name       Visit Start       Patient       data in the interval of the interval of the interval</th><th>Image: Second Second S</th><th>Image: Second Second S</th><th>Image: Status       Date of des // use         Image: Status       Date of des // use         Image: Status       Date of des // use         Image: Status       Date of des // use       Date entry error       FAMILY Concept Name       Concept Name       Concept Name       Date of mome       Date of mome         Image: Status       Date entry       Date entry       Date entry       Concept Name       Concept Name       Date of Mane       Concept Name       Date of Mane       Concept Name       Concept Name       Concept Name       Concept Name       Date of Mane       Concept Name       Concept Name&lt;</th><th>Image: Status       Image: Status       Center Creation       Concept Name       Concept Name       Data       Concept Name       Data       Title       Description       Form Name       Concept Name       Data       Status       Retirent:       Cented Actions         0       Title       Description       Form Name       Concept Name       Data       Concept Name       Data       Concept Name       Data       Title       Cented Actions       Felser:       Felser:       Fels</th><th>Image: State of State in the state of State of Sta</th><th>Image: State State Stat</th></tr<></th> | I I   I    I   I <tr< th=""><th>I of 365  View 10 records  Found total 3,641 records   D Title Description Form Name Concept Name   064 Data entry Data entry error FAMILY<br/>CANCER<br/>HISTORY Any Family<br/>Cancer<br/>History?   062 Mandatory<br/>field-missing 'Data collection<br/>date' is missing. INCLUSION<br/>CRITERIA Data collection<br/>date   063 Edit Check 'Date of informed<br/>consent' is blank,<br/>however, 'Not<br/>Applicable' is<br/>alao missing,<br/>please verify. INCLUSION<br/>CRITERIA Date of<br/>informed<br/>consent</th><th>I of 365   View 1   I of 365   View 1   I Description Form Name   I Concept Name   I Description   I I   I Description   I I   I Description   I I   I I   I Description   I I   I I   I I   I Description   I I   I I   I I   I I   I I   I I   I Description   I I   I I   I I   I I   I I   I I   I I   I I   I I   I I   I I   I I   I I   I I   I I   I I   I I   I I   I I   I I   I I   I I   I I   I I   I I   I I   I I   I I   I I   I I   I I   I I   I I   I I   I &lt;</th><th>Image: state state stat</th><th>YY         &lt; 1 &gt; of 365 / Hew 10 records   Found total 3,641 records         D       Title       Description       Form Name       Concept Name       Visit Start<br/>Date       Status       Patient<br/>Identifier         364       Data entry<br/>error       Data entry error       FAMILY<br/>CANCER<br/>HISTORY       Any Family<br/>Cancer<br/>HISTORY       25/04/2021       New       IND-011-082         362       Mandatory<br/>field-missing       'Data collection<br/>date' is missing.       INCLUSION<br/>AND<br/>EXCLUSION<br/>CRITERIA       Date of<br/>informed<br/>consent' is blank,<br/>AND<br/>EXCLUSION<br/>CRITERIA       Date of<br/>informed<br/>consent 's blank,<br/>AND       Date of<br/>informed<br/>consent 's blank,<br/>AND       Date of<br/>informed<br/>consent 's blank,<br/>AND       Date of<br/>informed<br/>consent 's blank,<br/>AND       INCLUSION<br/>CRITERIA       29/04/2021       New       IND-011-<br/>010963         4       10962       IND-011-<br/>1       T0386       IND-011-<br/>1       10963       IND-011-<br/>1         5       10508       IND-011-<br/>1       10386       IND-011-<br/>1       10386       IND-011-<br/>1</th><th>YY         I       of 365  View       10       records   Found total 3,641 records         D       Title       Description       Form Name       Concept Name       Visit Start       Status       Patient       Assign to         D       Title       Description       Form Name       Concept Name       Visit Start       Status       Patient       Assign to         064       Data entry       Data entry enror       FAMILY<br/>CANCER       Any Family<br/>Cancer       25/04/2021       New       IND-011-082       ixin-hcp         062       Mandatory       'Data collection<br/>field-missing       INCLUSION<br/>AND<br/>CRITERIA       Data of<br/>informed<br/>consent       Data of<br/>informed<br/>consent       29/04/2021       New       IND-011-083       admin         963       Edit Check       'Date of informed<br/>consent' is blank,<br/>Applicable' is<br/>alao missing,<br/>please verify.       Date of<br/>informed<br/>consent       29/04/2021       New       IND-011-08       Data entry<br/>a 10962       IND-011-08       Anthr<br/>is 010508       IND-011-08       Edit Check<br/>for 10387       IND-011-08       Edit Check<br/>for 10387       IND-011-08       Edit Check<br/>for 10388       IND-011-08       Edit Check<br/>for 10389       IND-011-08       Edit Check<br/>for 10389       IND-011-08       Edit</th><th>I       of 385 Vew       10       records Found total 3,641 records         D       Title       Description       Form Name       Concept Name       Visit Start<br/>Date       Status       Patient<br/>Identifier       Assign to       Creator         264       Data entry       Data entry error       FAMILY<br/>CANCER<br/>HISTORY       Any Family<br/>Cancer<br/>HISTORY       25/04/2021       New       IND-011-082       Ibin-hcp       admin         362       Mandatory       'Data oilection<br/>date' is missing.       INCLUSION<br/>CRITERIA       Data oilection<br/>CRITERIA       29/04/2021       New       IND-011-083       admin       System         363       Edit Check       'Data oilection<br/>Applicable' is<br/>also missing,<br/>please verify.       INCLUSION<br/>CRITERIA       Date of<br/>SCULUSION<br/>CRITERIA       29/04/2021       New       IND-011-083       admin       System         4       10963       IND-011-02 Edit Check / Data entry<br/>also missing,<br/>also missing,<br/>please verify.       Not CLUSION<br/>CRITERIA       Date of<br/>S10508       1ND-011-02 Edit Check / Data entry<br/>S10962       IND-011-02 Edit Check / Data entry<br/>S10963       Tota entry / Data entry<br/>S10963         V       V       10387       IND-011-02 Edit Check / Date 'is latk<br/>S10388       IND-011-02 Edit Check / Date' is latk<br/>S10388       IND-011-02 Edit Check / Date' is latk<br/>S10388   </th><th>If a of 365  View 10 records  Found total 3,641 records         Point of 365  View 10 records  Found total 3,641 records         D Title       Description       Form Name       Concept Name       Visit Start       Patient       data in the interval of the interval of the interval</th><th>Image: Second Second S</th><th>Image: Second Second S</th><th>Image: Status       Date of des // use         Image: Status       Date of des // use         Image: Status       Date of des // use         Image: Status       Date of des // use       Date entry error       FAMILY Concept Name       Concept Name       Concept Name       Date of mome       Date of mome         Image: Status       Date entry       Date entry       Date entry       Concept Name       Concept Name       Date of Mane       Concept Name       Date of Mane       Concept Name       Concept Name       Concept Name       Concept Name       Date of Mane       Concept Name       Concept Name&lt;</th><th>Image: Status       Image: Status       Center Creation       Concept Name       Concept Name       Data       Concept Name       Data       Title       Description       Form Name       Concept Name       Data       Status       Retirent:       Cented Actions         0       Title       Description       Form Name       Concept Name       Data       Concept Name       Data       Concept Name       Data       Title       Cented Actions       Felser:       Felser:       Fels</th><th>Image: State of State in the state of State of Sta</th><th>Image: State State Stat</th></tr<> | I of 365  View 10 records  Found total 3,641 records   D Title Description Form Name Concept Name   064 Data entry Data entry error FAMILY<br>CANCER<br>HISTORY Any Family<br>Cancer<br>History?   062 Mandatory<br>field-missing 'Data collection<br>date' is missing. INCLUSION<br>CRITERIA Data collection<br>date   063 Edit Check 'Date of informed<br>consent' is blank,<br>however, 'Not<br>Applicable' is<br>alao missing,<br>please verify. INCLUSION<br>CRITERIA Date of<br>informed<br>consent | I of 365   View 1   I of 365   View 1   I Description Form Name   I Concept Name   I Description   I I   I Description   I I   I Description   I I   I I   I Description   I I   I I   I I   I Description   I I   I I   I I   I I   I I   I I   I Description   I I   I I   I I   I I   I I   I I   I I   I I   I I   I I   I I   I I   I I   I I   I I   I I   I I   I I   I I   I I   I I   I I   I I   I I   I I   I I   I I   I I   I I   I I   I I   I I   I I   I I   I < | Image: state state stat | YY         < 1 > of 365 / Hew 10 records   Found total 3,641 records         D       Title       Description       Form Name       Concept Name       Visit Start<br>Date       Status       Patient<br>Identifier         364       Data entry<br>error       Data entry error       FAMILY<br>CANCER<br>HISTORY       Any Family<br>Cancer<br>HISTORY       25/04/2021       New       IND-011-082         362       Mandatory<br>field-missing       'Data collection<br>date' is missing.       INCLUSION<br>AND<br>EXCLUSION<br>CRITERIA       Date of<br>informed<br>consent' is blank,<br>AND<br>EXCLUSION<br>CRITERIA       Date of<br>informed<br>consent 's blank,<br>AND       Date of<br>informed<br>consent 's blank,<br>AND       Date of<br>informed<br>consent 's blank,<br>AND       Date of<br>informed<br>consent 's blank,<br>AND       INCLUSION<br>CRITERIA       29/04/2021       New       IND-011-<br>010963         4       10962       IND-011-<br>1       T0386       IND-011-<br>1       10963       IND-011-<br>1         5       10508       IND-011-<br>1       10386       IND-011-<br>1       10386       IND-011-<br>1 | YY         I       of 365  View       10       records   Found total 3,641 records         D       Title       Description       Form Name       Concept Name       Visit Start       Status       Patient       Assign to         D       Title       Description       Form Name       Concept Name       Visit Start       Status       Patient       Assign to         064       Data entry       Data entry enror       FAMILY<br>CANCER       Any Family<br>Cancer       25/04/2021       New       IND-011-082       ixin-hcp         062       Mandatory       'Data collection<br>field-missing       INCLUSION<br>AND<br>CRITERIA       Data of<br>informed<br>consent       Data of<br>informed<br>consent       29/04/2021       New       IND-011-083       admin         963       Edit Check       'Date of informed<br>consent' is blank,<br>Applicable' is<br>alao missing,<br>please verify.       Date of<br>informed<br>consent       29/04/2021       New       IND-011-08       Data entry<br>a 10962       IND-011-08       Anthr<br>is 010508       IND-011-08       Edit Check<br>for 10387       IND-011-08       Edit Check<br>for 10387       IND-011-08       Edit Check<br>for 10388       IND-011-08       Edit Check<br>for 10389       IND-011-08       Edit Check<br>for 10389       IND-011-08       Edit | I       of 385 Vew       10       records Found total 3,641 records         D       Title       Description       Form Name       Concept Name       Visit Start<br>Date       Status       Patient<br>Identifier       Assign to       Creator         264       Data entry       Data entry error       FAMILY<br>CANCER<br>HISTORY       Any Family<br>Cancer<br>HISTORY       25/04/2021       New       IND-011-082       Ibin-hcp       admin         362       Mandatory       'Data oilection<br>date' is missing.       INCLUSION<br>CRITERIA       Data oilection<br>CRITERIA       29/04/2021       New       IND-011-083       admin       System         363       Edit Check       'Data oilection<br>Applicable' is<br>also missing,<br>please verify.       INCLUSION<br>CRITERIA       Date of<br>SCULUSION<br>CRITERIA       29/04/2021       New       IND-011-083       admin       System         4       10963       IND-011-02 Edit Check / Data entry<br>also missing,<br>also missing,<br>please verify.       Not CLUSION<br>CRITERIA       Date of<br>S10508       1ND-011-02 Edit Check / Data entry<br>S10962       IND-011-02 Edit Check / Data entry<br>S10963       Tota entry / Data entry<br>S10963         V       V       10387       IND-011-02 Edit Check / Date 'is latk<br>S10388       IND-011-02 Edit Check / Date' is latk<br>S10388       IND-011-02 Edit Check / Date' is latk<br>S10388 | If a of 365  View 10 records  Found total 3,641 records         Point of 365  View 10 records  Found total 3,641 records         D Title       Description       Form Name       Concept Name       Visit Start       Patient       data in the interval of the interval of the interval | Image: Second Second S | Image: Second Second S | Image: Status       Date of des // use         Image: Status       Date of des // use         Image: Status       Date of des // use         Image: Status       Date of des // use       Date entry error       FAMILY Concept Name       Concept Name       Concept Name       Date of mome       Date of mome         Image: Status       Date entry       Date entry       Date entry       Concept Name       Concept Name       Date of Mane       Concept Name       Date of Mane       Concept Name       Concept Name       Concept Name       Concept Name       Date of Mane       Concept Name       Concept Name< | Image: Status       Image: Status       Center Creation       Concept Name       Concept Name       Data       Concept Name       Data       Title       Description       Form Name       Concept Name       Data       Status       Retirent:       Cented Actions         0       Title       Description       Form Name       Concept Name       Data       Concept Name       Data       Concept Name       Data       Title       Cented Actions       Felser:       Felser:       Fels | Image: State of State in the state of State of Sta | Image: State State Stat |

#### **Source Data Verifications**

- Based on the Data Review Plan and Study Monitoring Plan, study team determines on which CRFs and fields to place Verify icon within RWE Box
- During site monitoring visits, study monitors check for Pending Verification tasks at the bottom of the study dashboard and on the patient dashboard marked "Tasks." Click "Pending Verification". A user will be directed to Task Center to handle SDV.
- Study monitors use Verify icon to document their reviews
- Study monitors can place manual queries for the site to review and address

| VISIT                                       | FORMS                                | ☑ Edit Form     Image: Delete Form     More ▼     ? Legend    |                                                    |
|---------------------------------------------|--------------------------------------|---------------------------------------------------------------|----------------------------------------------------|
| Search                                      | INCLUSION AND EXCLUSION CRITERIA DEM | OGRAPHICS : •<br>Show History (new) • Show History •          |                                                    |
| À         20/04/2021 - 20/04/2021         9 | INCLUSION AND EXCLUSION CRITERIA     |                                                               |                                                    |
|                                             | DATA COLLECTION INFORMATION          | INCLUSION AND EXCLUSION CHITERIA                              |                                                    |
|                                             |                                      | Are vou sure?                                                 | Success                                            |
|                                             |                                      | Are you sure you want to mark the data as verified? Cancel OK | The data has been reported as verified successful! |
| Copyright@2016-2021 Shanghai                | GenomSegCare Biotechnology Co., Ltd  | ICF file: 🖵                                                   |                                                    |

#### Audit Trails – Form Level

- All changes that have made to a specific item on an eCRF can be viewed via the audit trail
- To access an item's audit trail, navigate to the completed form and click the Audit Trail icon.
- Audit trail will show each user who and when enters data, changes data, responds to queries, etc.

| TEST1003                                                                        | , Female , 41 🕜 Edit Patie | nt                                                                   |                                           | Action             |  |  |  |  |  |  |
|---------------------------------------------------------------------------------|----------------------------|----------------------------------------------------------------------|-------------------------------------------|--------------------|--|--|--|--|--|--|
| lome ● Patient ● TES                                                            | T1003                      |                                                                      |                                           | C Edit Patient     |  |  |  |  |  |  |
| OVERVIEW VISIT                                                                  | INFORMATION                |                                                                      |                                           | 🗓 Delete Patient   |  |  |  |  |  |  |
|                                                                                 |                            |                                                                      |                                           | 🕑 Audit Trail      |  |  |  |  |  |  |
| PATIENT INFO                                                                    |                            |                                                                      | [⊉ Ed                                     | 0 ( ) ( - =: 5 )   |  |  |  |  |  |  |
| Site:                                                                           | BPESN-Test01               | Gender:                                                              | Female                                    |                    |  |  |  |  |  |  |
| Date of patient                                                                 | 06/08/2020                 | Age:                                                                 | 41                                        | 실 Signature Reques |  |  |  |  |  |  |
| creation:                                                                       |                            |                                                                      |                                           | ሬ Sign             |  |  |  |  |  |  |
|                                                                                 |                            |                                                                      |                                           | වස Entry Lock      |  |  |  |  |  |  |
|                                                                                 |                            |                                                                      | ·                                         | 🔒 Hard Lock        |  |  |  |  |  |  |
| Tasks<br>Number of summary tasks                                                | 4                          | Forms Requiring Signatures<br>Check out each column for more details | Open Queries<br>Check out each column for | 🖹 Export           |  |  |  |  |  |  |
| AUDIT TRAIL                                                                     | _                          |                                                                      |                                           | >                  |  |  |  |  |  |  |
| Version 1   admin<br>admin saved (Update patient)<br>19/04/2021 16:47 UTC+08:00 |                            |                                                                      |                                           |                    |  |  |  |  |  |  |
|                                                                                 | (opado pa                  |                                                                      |                                           |                    |  |  |  |  |  |  |

#### Audit Trails – Study Level

#### • Navigate to Study Audit Trail page from Data QC menu.

| Study / | Audit Trail<br>Study Audit Trail                                  |            |   |                  |     |      |              |                 |        |              |       |               |              |                    |                 |            |              |
|---------|-------------------------------------------------------------------|------------|---|------------------|-----|------|--------------|-----------------|--------|--------------|-------|---------------|--------------|--------------------|-----------------|------------|--------------|
| STUDY   | STUDY AUDIT TRAIL                                                 |            |   |                  |     |      |              |                 |        |              |       |               |              |                    |                 |            |              |
| Page    | Page < 1 > of 614   View 10 v records   Found total 6,134 records |            |   |                  |     |      |              |                 |        |              |       |               |              |                    |                 |            |              |
|         | Version                                                           | Event Type |   | Event Date       | Old | ł    | Event Object | t               | Patier | t Ident fier | С     | Creator       | Location     | Actions            |                 |            |              |
|         |                                                                   |            | ~ | From             |     |      |              |                 |        |              | Γ     | -             |              | Q Search           |                 |            |              |
|         |                                                                   |            |   | То               |     |      | Patient      |                 |        |              |       |               |              | ×Reset             |                 |            |              |
|         | 178775                                                            | CREATE     |   | 04/06/2021 11:51 | 109 | 964  | Visit        | tor             |        | 082          | a     | dmin          | TST-01       | 1 Detail           |                 |            |              |
|         | 178763                                                            | CREATE     |   | 04/06/2021 10:46 | 141 | 6517 | 7 Encour     | nterVerificatio | nltem  | 083          | a     | dmin          | TST-01       | Detail             |                 |            |              |
|         | 178753                                                            | CREATE     |   | 04/06/2021 09:28 | 231 | 821  | Visit        |                 | IND-0  | 11-070       | a     | dmin          | TST-01       | Detail             |                 |            |              |
|         | 164162                                                            | UPDATE     |   | 11/05/2021 14:46 |     |      |              | E un et Tura    |        | Frank Data   |       |               | For all      |                    |                 | L a settar | A = 11 = = = |
|         | 163912                                                            | CREATE     |   | 11/05/2021 10:02 | P   |      | version      | Event Type      |        | Event Date   |       | Old           | Event Object | Patient Identifier | Greator         | Location   | Actions      |
|         | 163090                                                            | UPDATE     |   | 29/04/2021 13:08 |     |      |              |                 | ~      | From         |       |               | Patient      | <b>~</b>           | · ·             |            | × Reset      |
|         | 163071                                                            | UPDATE     |   | 29/04/2021 13:08 | 1   |      | 100050       | 005475          |        |              |       |               | Balland      |                    |                 | TOT of     |              |
|         | 163048                                                            | UPDATE     |   | 29/04/2021 11:32 |     |      | 162959       | CREATE          |        | 29/04/2021   | 10:3  | 3 119342      | Patient      | IND-011-083        | admin           | IST-01     | Detail       |
|         | 163044                                                            | UPDATE     |   | 29/04/2021 11:31 |     |      | 160460       | CREATE          |        | 25/04/2021   | 18:01 | 7 119339      | Patient      | IND-011-082        | lixin-ncp       | 151-01     | U Detail     |
|         | 163031                                                            | UPDATE     |   | 29/04/2021 11:21 |     |      | 159561       | UPDATE          |        | 25/04/2021   | 13:29 | 6 119337<br>6 | Patient      | IND-011-081        | dongweiping-HCP | TST-01     | Detail       |

| AUDIT TRAIL DETAIL |                     |          |              |                            |           |  |  |  |  |  |
|--------------------|---------------------|----------|--------------|----------------------------|-----------|--|--|--|--|--|
| Version            | 160460              |          | Event Type   |                            | CREATE    |  |  |  |  |  |
| Event Date         | 2021-04-25 18:07:19 |          | Event Object |                            | Patient   |  |  |  |  |  |
| OID                | 119339              |          | Creator      |                            | lixin-hcp |  |  |  |  |  |
| Patient Identifier | IND-011-082         |          |              |                            |           |  |  |  |  |  |
|                    |                     |          |              |                            |           |  |  |  |  |  |
| Data point         |                     | Old Data |              | New Data                   |           |  |  |  |  |  |
| Age                |                     |          |              | 31                         |           |  |  |  |  |  |
| Gender             |                     |          |              | Male                       |           |  |  |  |  |  |
| Identifier Type    |                     |          |              | REMPRO Registry identifier |           |  |  |  |  |  |
| Patient Identifier |                     |          | IND-011-0    | 32                         |           |  |  |  |  |  |
| Site               |                     |          |              | TST-01                     |           |  |  |  |  |  |
|                    |                     |          |              |                            |           |  |  |  |  |  |

Copyright@2016-2021 Shanghai GenomSeqCare Biotechnology Co., Ltd

# **Entry Lock**

- HCP who entered the data can create Entry Lock.
- After the HCP creates an "Entry lock", the form enters the entry lock state, in which the form can't be edited, but a query can still be raised.
- If the HCP wants to edit the form again, he/she needs to click "Undo Entry Lock."

| FORMS                                       | C Edit Form Delete Form | More V ? Legend | FORMS                                         | C Edit Form  | rm More > ?Legend |
|---------------------------------------------|-------------------------|-----------------|-----------------------------------------------|--------------|-------------------|
| INCLUSION AND EXCLUSION CRITERIA            | DEMOGRAPHICS            | ÷ 🗸             | INCLUSION AND EXCLUSION CRITERIA              | DEMOGRAPHICS | : ~               |
| Cale Entry Lock & Verify & Sign A Hard Lock |                         | Show History    | 2 Undo Entry Lock 온 Verify 옵 Sign 合 Hard Loci | k            | Show History      |
| INCLUSION AND EXCLUSION                     | CRITERIA                |                 | INCLUSION AND EXCLUSI                         | ON CRITERIA  |                   |

### Hard Lock

• When the HCP enters the "Entry lock" state on the form, only the monitor has the privilege "to execute the "Hard lock" on the form. After a hard lock, a query may not be added to the form nor can the HCP unlock the entry lock unless the monitor unlocks it.

| FORMS                                                    |                      | C Edit Form | Delete Form | More |  |  |  |  |  |
|----------------------------------------------------------|----------------------|-------------|-------------|------|--|--|--|--|--|
| INCLUSION AND EXCLUSION C                                | RITERIA DEMOGRAPHICS | LIFESTYLE   |             | ÷ ~  |  |  |  |  |  |
| 26 Entry Locked & Verify & Signer Hard Lock Show History |                      |             |             |      |  |  |  |  |  |
| INCLUSION AND EXCLUSION CRITERIA                         |                      |             |             |      |  |  |  |  |  |
| DATA COLLECTION INFORMATION                              |                      |             |             |      |  |  |  |  |  |
| Date of informed consent 08/06/2020 [] Not Applicable    |                      |             |             |      |  |  |  |  |  |

#### **Electronic Signature**

- The RWE Box provides electronic signature capabilities that meet regulatory requirements.
- Any changes to the subject's electronic data within the system will result in the signature being destroyed in which case the investigator must sign again.
- A user who receives the signature requests through email can navigate to the Investigator Signature page in the task summary section of the study dashboard following the link in the email.

| Tasks<br>Number of summary tasks                                | Requiring Signatures<br>Check out each collumn for more details | Open Queries<br>Check out each collumn for more deta | ils            |                  |        |           |                                                                                                    |  |
|-----------------------------------------------------------------|-----------------------------------------------------------------|------------------------------------------------------|----------------|------------------|--------|-----------|----------------------------------------------------------------------------------------------------|--|
| Requiring Signatures<br>Number of forms that requires signature |                                                                 | REQUIRING SIG                                        | GNATURES       |                  |        | SIGNATURE |                                                                                                    |  |
| Open Queries<br>Number of open queries                          | Onsigned                                                        | Page ( 1 )<br>Found total 2 record                   | of 1   View 10 | ▼ records        |        |           | I certify that all entries on the CRFs for this subject accurately and completely reflect<br>the results of the examinations, tests, and evaluations performed on the dates<br>specified. |  |
|                                                                 |                                                                 | Form Name                                            | Author         | Date Created     | Action |           | Please review data and sign<br>Opened to yfontela by admin (07/12/2018 01:57 UTC+08:00)                                                                                                   |  |
|                                                                 |                                                                 | LIFESTYLE                                            | yafei-HCP      | 27/05/2019 18:37 | & Link |           | Enter your user name and password when you have entered all data for this                                                                                                    |  |
|                                                                 |                                                                 | SF-36<br>QUESTIONNAIRE                               | yafei-HCP      | 27/05/2019 18:03 | & Link |           | data for this patient your 'Signature' will be revoked and you will need to return<br>to this page to re-sign.                                                                            |  |
|                                                                 |                                                                 | Page < 1 > of 1   View 10 • records                  |                |                  |        |           | User Name *                                                                                                    |  |
|                                                                 |                                                                 |                                                      |                |                  | ъв     | Back      | Cancel Submit                                                                                                    |  |

|                    |   | Document       |                |           |                |
|--------------------|---|----------------|----------------|-----------|----------------|
| NAVIGATION         |   | Home  Document |                |           |                |
| Dashboard          |   |                |                |           |                |
| Patient            | < | DOCUMENT       |                |           |                |
| E Tasks            |   | root           |                |           |                |
| Q Search           | < | <b>C</b>       |                | Γ         | <b>C</b>       |
| <b>≙</b> ✓ Data QC | < |                |                |           |                |
| Document           |   | eForms.pdi     | Video Tutoriai | v1.3.xlsx | nGuideline.pdf |
|                    |   |                |                |           |                |
|                    |   |                |                |           |                |

#### • Documents menu on Navigation bar provides access to these materials:

- Video Tutorial: tutorial videos of RWE Box module by module in different languages (based on study needs)
- Annotated CRF
- CRF Completion Guideline

**Resources within RWE Box** 

• Standard terms used for CRF (medications, diagnosis, procedures etc)

#### **Resources within RWE Box**

 Once within a study, you can click on the icon highlighted in red below on any page to access Help information relevant to that page or Contact RWE Box support 24/7 through study specific email.

| Search Q          | Dashboard X Document X Patient X |                          |                                                                                           |                                 |                                                                                                    |
|-------------------|----------------------------------|--------------------------|-------------------------------------------------------------------------------------------|---------------------------------|----------------------------------------------------------------------------------------------------|
| NAVIGATION        | Patient<br>Home ● Patient        |                          |                                                                                           |                                 |                                                                                                    |
| 🔐 Dashboard       | 14740                            | ۵                        | 6914                                                                                      | 8653                            | i3 uu 👩                                                                                                    |
| 은 Patient 🗸       | TOTAL PATIENTS                   |                          | PATIENTS HAVE EXAM(S) DUE                                                                 | PATIENTS NEED FOLLOW UP         | ITS NEED FOLLOW UP                                                                                                    |
| Patient           | VIEW MORE 💮                      |                          |                                                                                           |                                 | RE Contact 🖂                                                                                                    |
| Matrix            |                                  | Search                   | Age: 0 - 120 . Age: Date                                                                  | Created: Newest to Oldest 🗸 🔍 🛃 |                                                                                                    |
| 置 Tasks           |                                  |                          |                                                                                           |                                 |                                                                                                    |
| Q Search K        |                                  |                          |                                                                                           |                                 |                                                                                                    |
| erry Data QC      | MEX-000007-00278                 | MEX-000011-00376         |                                                                                           | PHL-000028-00007 🖻              |                                                                                                    |
| Document          | 06/05/2021                       | 06/05/2021               |                                                                                           |                                 | To         discover_cvrm_registry_support@genomseqcare.com                                                                         |
|                   | MLX-00001                        | INLA-000011              | 14740                                                                                     | දු                              | Send Subject Feedback                                                                                                    |
|                   | MEX-000011-00379                 | MEX-000011-00378 🗀       | PATIENTS                                                                                  |                                 |                                                                                                    |
|                   | AZG                              | RGL                      |                                                                                           |                                 | Please follow these instructions to let us know the problems you were encountered:                                                 |
|                   | 06/05/2021<br>MEX-000011         | 06/05/2021<br>MEX-000011 | 17/24                                                                                     | 262/288                         | 1.Press ALT+PRNSCRN to send a screenshot of the active window to your clipboard<br>2.Press CTRL+V to paste the image in this email |
|                   |                                  |                          | COUNTRY OR REGION(S)                                                                      | HCPS                            | 3.Describe the problems you were having with the system                                                                            |
|                   | MEX-000012-00289                 | MEX-000012-00288 🖾       | Dashboard is the landing page of a study. It                                              |                                 | Please DONOT modify the following information                                                                                      |
|                   | G SM                             | S BA                     | gives you an overview of the study on study, country, site or HCP level. What you can see |                                 | User Name: xxx                                                                                                    |
|                   | 06/05/2021<br>MEX-000012         | 06/05/2021<br>MEX-000012 | depends on your access permissions.                                                       |                                 | User Id: 22                                                                                                    |
|                   |                                  |                          | Skip Prev Next                                                                            |                                 | Email Address: xxxx                                                                                                    |
| Copyright@2016-20 | )21 Shanghai GenomSeqCare B      | iotechnology Co., Ltd    |                                                                                           |                                 |                                                                                                    |

# Advanced Topics - Search (Simple and Advanced)

| Search                 |             |                    |                                            |                |                                                                                                    |              |
|------------------------|-------------|--------------------|--------------------------------------------|----------------|----------------------------------------------------------------------------------------------------|--------------|
| SEARCH ADVANCED SEARCH |             |                    |                                            |                |                                                                                                    |              |
| Sidebar Search Q X     | SEARCH      | Displaying 1 to 50 | ) of 76                                    |                | Concept Id 🔌 😫 Create Cohort                                                                                                    |              |
| Demographics -         |             |                    |                                            |                | SEARCH Displaying 1 to 50 of 76                                                                                                    | Concept Id 🔌 |
| GENDER<br>Any ~<br>AGE | No. 1 2 3   | Gender             | Age           34           28           11 | Id<br>IN<br>IN | <pre>Image: Provide the address of the address of t</pre> | + Add group  |
| to BIRTHDATE RANGE     | 4           | ÷                  | 41<br>87                                   | IN<br>IN       | Q Search                                                                                                    |              |
| to                     | 6<br>7<br>8 | Ť<br>Ť             | 47<br>26<br>56                             |                | SEARCH Displaying 1 to 50 of 76                                                                                                    | Concept Id 🔌 |
|                        |             |                    |                                            |                | <pre>     INOT AND OR</pre>                                                                                                    | + Add group  |

#### **Advanced Topics - Cohort Builder**

| SEARCH Displaying 1 to 50 of 76                            | Concept Id 📎       |
|------------------------------------------------------------|--------------------|
|                                                            | CREATE COHORT ×    |
|                                                            | Cohort name *      |
| query patients with ANY Method of Assessment = Biochemical |                    |
| Q Search Create Cohort                                     | Cancel Save Cohort |

| Cohort List<br>Home  Cohort List                             |                    |                |                  |           |           |              |  |  |  |  |
|--------------------------------------------------------------|--------------------|----------------|------------------|-----------|-----------|--------------|--|--|--|--|
| i⊟ Cohort List                                               |                    |                |                  |           |           |              |  |  |  |  |
| COHORT LIST                                                  |                    |                |                  |           |           | C Refresh    |  |  |  |  |
| Page < 1 > of 2   View 10 ~ records   Found total 13 records |                    |                |                  |           |           |              |  |  |  |  |
| Cohort Name                                                  | Generated datetime | Patient Number | Encounter number | Status    | Time cost | Action       |  |  |  |  |
| ALL Patients                                                 |                    |                |                  | Waiting   |           | Run X Remove |  |  |  |  |
| IND-011-062                                                  | 31/03/2021 19:30   | 1              | 1                | Completed | 00:08     | La Download  |  |  |  |  |

# Advanced Topics – Create Report and Export (restricted to Lead DM)

| Cohort List DLINI DEDODT                                                                                                    |            |
|----------------------------------------------------------------------------------------------------|------------|
|                                                                                                    | ×          |
| i≣ Cohort List                                                                                                    |            |
| Соновт LIST Type of data * ● Matched Encounter Dataset All Data                                                                              | aset       |
| Page < 1 > of 2  View 10 v records  Found total 13 records                                                                                   |            |
| Cohort Name Generated datetime Patient Number Encounter number Status Time cost Action Output format * (•) Microsoft Excel - Office Open XML |            |
| ALL Patients     ALL Patients     Waiting     Waiting       IND-011-062     31/03/2021 19:30     1     Completed     00:08                   |            |
| TSV - Tab-separated values OPDF - F                                                                                                    | df Archive |
| Type of excel *   Multiple excels  Excel with multiple v                                                                                     | vorksheets |
| Form * 🔽 Check all                                                                                                    |            |
| Download Excel, CSV, TSV or PDF                                                                                                    |            |
| ✓ DIAGNOSIS at mCRPC at INDEX DATE                                                                                                    |            |
| ✓ INCLUSION AND EXCLUSION CRITERIA                                                                                                    |            |
| RADIOTHERAPY at mCRPC                                                                                                    |            |

#### **Advanced Topics – Study Specific Analytics Dashboard**

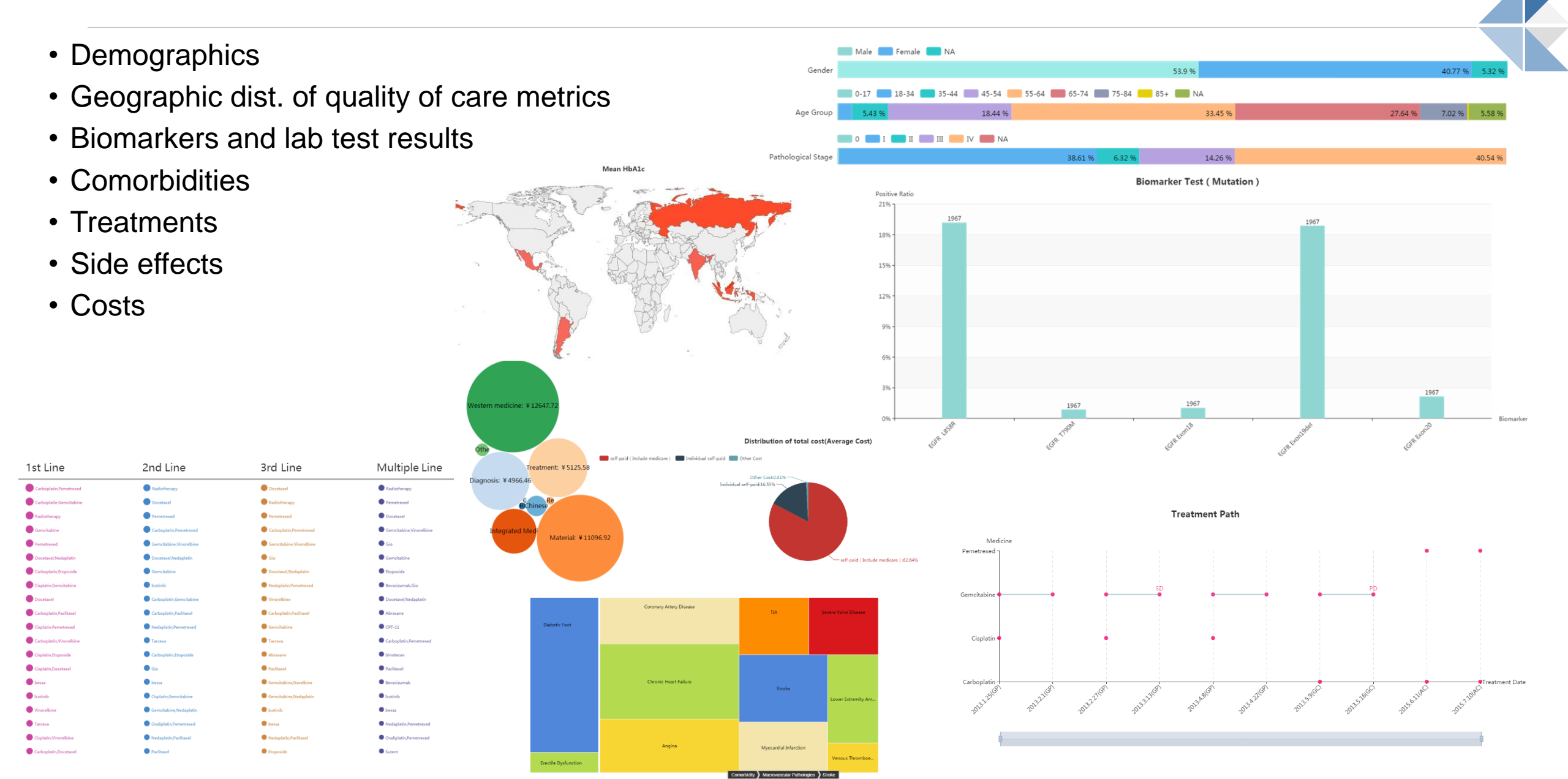

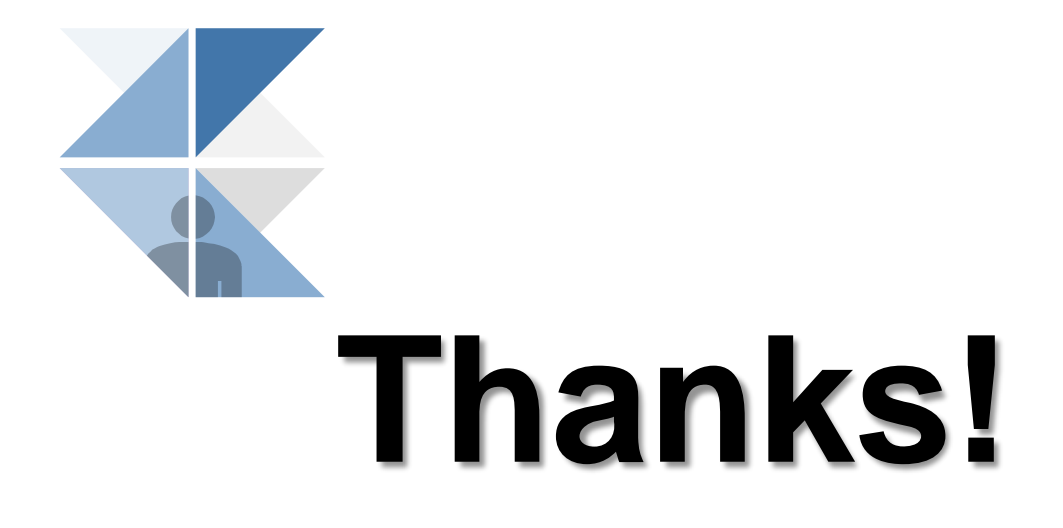

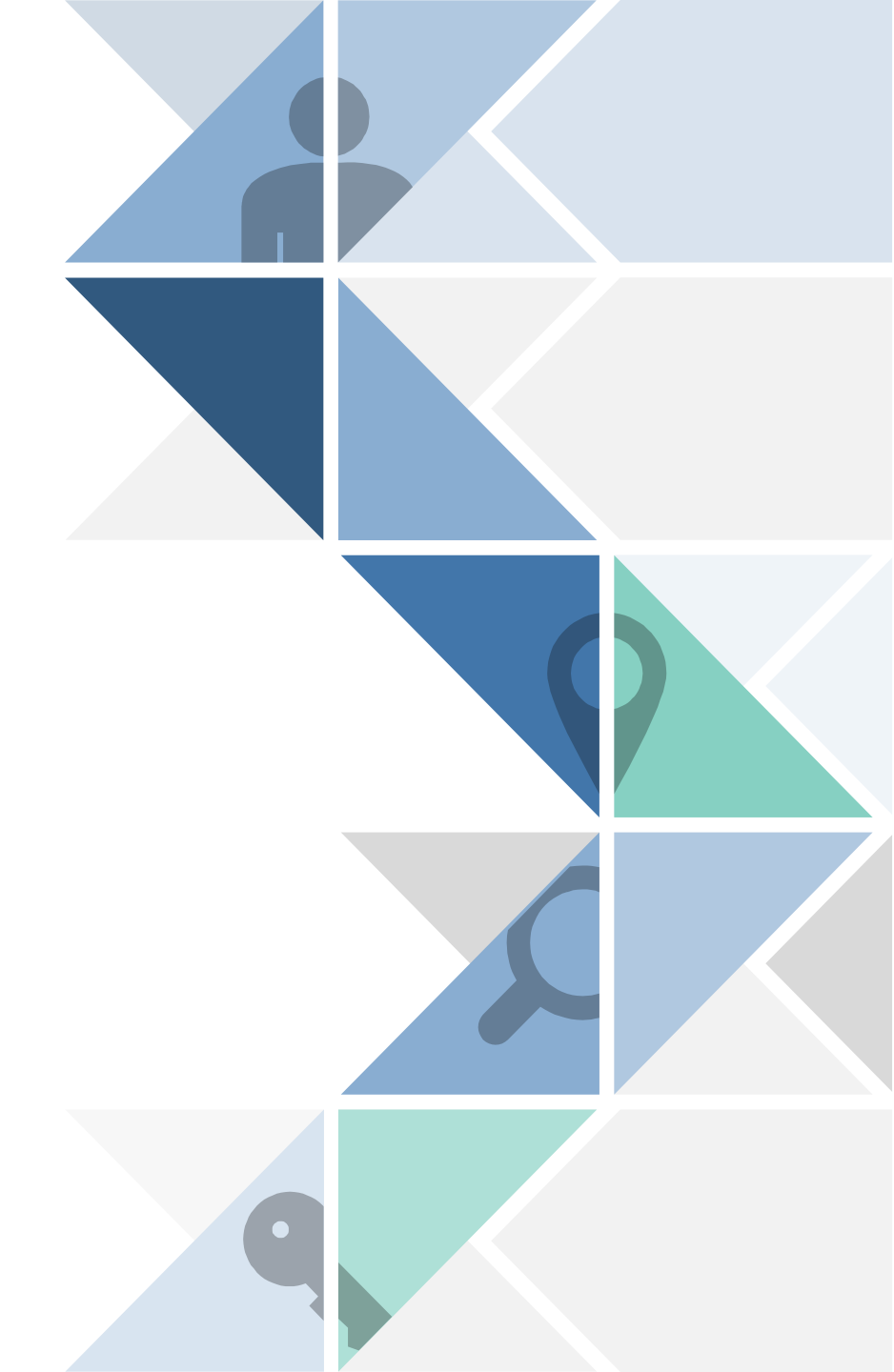